# Keysight U1731C/ U1732C/U1733C Mesureur LCR portable

Guide de mise en route

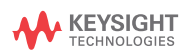

# FRANÇAIS

Contacter Keysight

www.keysight.com/find/assist (contacts pour la réparation et la

maintenance au niveau mondial) Informations de sécurité et

de CEM

Ce mesureur est certifié pour la sécurité conformément aux exigences CEM et de sécurité suivantes :

- CEI61010-1:2001/ EN61010-1:2001 (deuxième édition)
- CEI 61326-1:2005/ EN 61326-1:2006
- Canada : ICES/NMB-001 : édition 4 juin 2006
- Australie/Nouvelle Zélande : AS/NZS CISPR11:2004

Avertissements de sécurité

#### ATTENTION

La mention ATTENTION signale un danger pour le matériel. Si la manœuvre ou la procédure correspondante n'est pas exécutée correctement, il peut y avoir un risque d'endommagement de l'appareil ou de perte de données importantes. En présence de la mention ATTENTION, il convient de s'interrompre tant que les conditions indiquées n'ont pas été parfaitement comprises et respectées.

#### AVERTISSEMENT

La mention AVERTISSEMENT signale un danger pour la sécurité de l'opérateur. Si la manœuvre ou la procédure correspondante n'est pas exécutée correctement, il peut y avoir un risque grave, voire mortel pour les personnes. En présence d'une mention AVERTISSEMENT, il convient de s'interrompre tant que les conditions indiquées n'ont pas été parfaitement comprises et satisfaites.

#### Symboles de sécurité

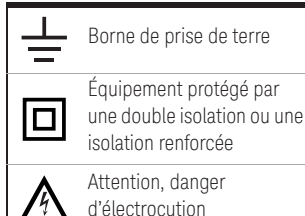

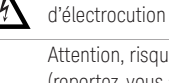

Attention, risque de danger (reportez-vous au manuel de l'instrument pour obtenir des informations

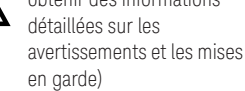

Pour plus d'informations sur la sécurité, consultez le U1731C/U1732C/U1733C Mesureur LCR portable Guide de l'utilisateur d'Keysight.

Keysight U1731C/U1732C/U1733C Guide de mise en route

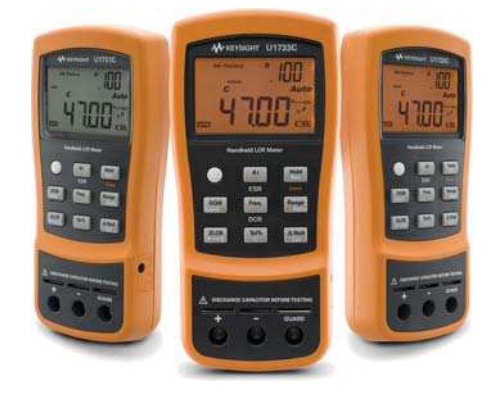

Assurez-vous d'avoir reçu les articles suivants avec la livraison de votre mesureur LCR :

- ✔ Une paire de conducteurs à pinces crocodiles
- ✔ Une pile alcaline 9 V
- ✓ Un exemplaire imprimé du U1731C/U1732C/ U1733C Guide de mise en route
- ✓ Un exemplaire imprimé du certificat d'étalonnage

Au cas où un article serait manquant ou endommagé, conservez le matériel livré et contactez le bureau de vente Keysight le plus proche.

REMARQUE

#### Les descriptions et instructions contenues dans ce guide s'appliquent aux U1731C, U1732C, U1733C et Mesureur LCR portable.

Le modèle U1733C apparaît dans chaque illustration.

Tous les documents et logiciels associés peuvent être téléchargés depuis le site www.keysight.com/ find/hhTechLib.

Keysight U1731C/U1732C/U1733C Guide de mise en route

### Installation des batteries

RANÇAIS

Votre mesureur LCR est alimenté par une seule pile alcaline 9 V (livrée avec le produit).

- 1 Arrêtez le mesureur LCR et retirez les câbles de test des bornes.
- 2 Soulevez le socle inclinable et desserrez la vis à l'aide d'un tournevis cruciforme approprié.

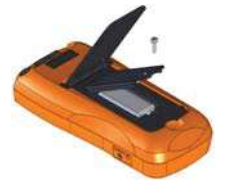

- **3** Retirez le capot du compartiment de batterie et repérez les marques de polarité.
- 4 Insérez la pile et remettez en place le capot du compartiment de batterie et la vis.

14

Keysight U1731C/U1732C/U1733C Guide de mise en route

### Mettez le mesureur LCR en marche

Pour mettre en marche votre mesureur LCR, appuyez une fois sur le bouton de mise en marche.

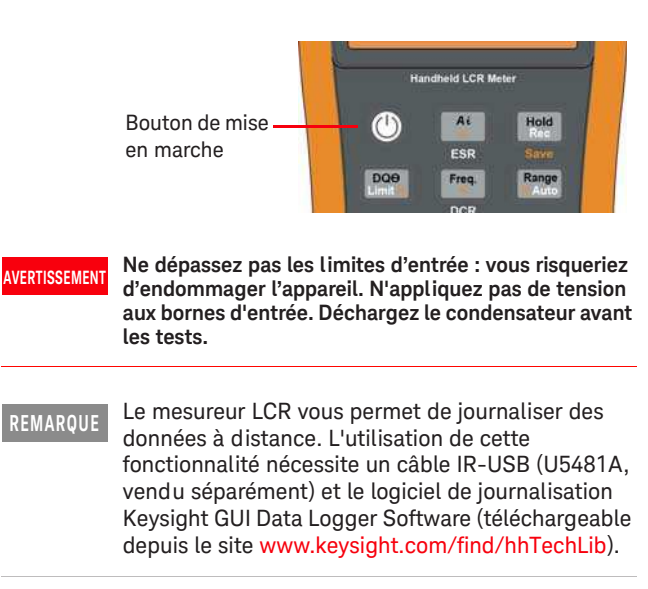

Keysight U1731C/U1732C/U1733C Guide de mise en route

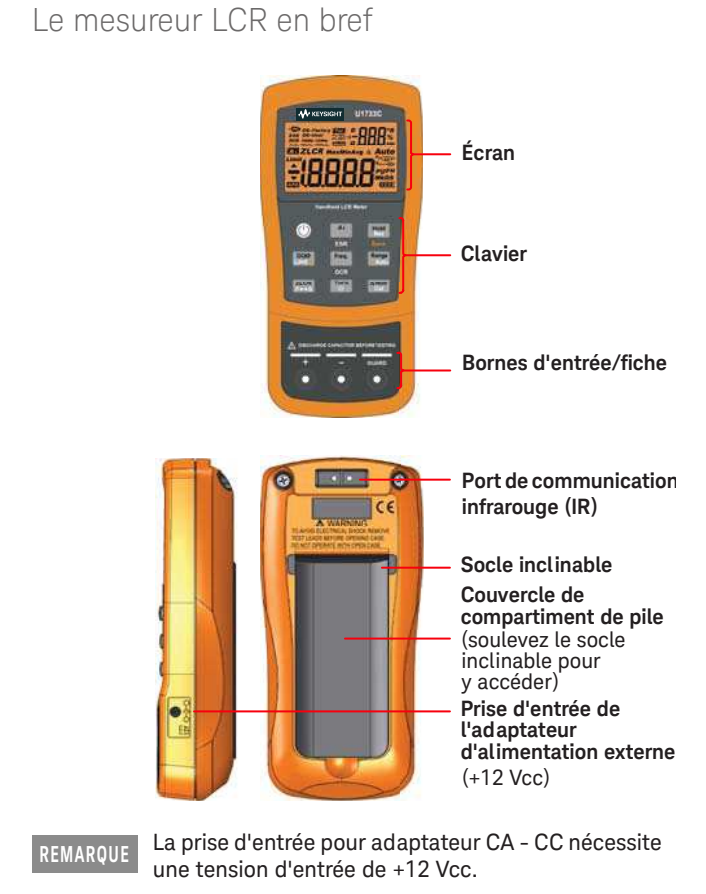

FRANÇAIS

Keysight U1731C/U1732C/U1733C Guide de mise en route

## Présentation du pavé numérique

| Réponse de la touche lorsqu'elle est enfoncée penda |                                                                                                    |                                                                                                    |  |  |
|-----------------------------------------------------|----------------------------------------------------------------------------------------------------|----------------------------------------------------------------------------------------------------|--|--|
| Legenue                                             | Moins d'une seconde                                                                                                    | Plus d'une seconde                                                                                                    |  |  |
|                                                     | Met en marche ou arrête le<br>mesureur LCR                                                                                           | -                                                                                                    |  |  |
| Ai<br>A<br>ESR                                      | Lance ou arrête le mode<br>d'identification automatique                                                                              | Active ou désactive le mode ESR<br>(résistance-série équivalente) <sup>[a]</sup>                                                          |  |  |
| Hold<br>Rec<br>Save                                 | Maintient ou permet d'effacer la valeur à l'écran                                                                                    | Lance ou arrête le mode<br>d'enregistrement statique                                                                                      |  |  |
| DQƏ<br>Limit <                                      | Permet d'alterner entre la mesure du facteur de dissipation (D), du facteur de qualité (Q) et de l'angle de phase angle ( $\theta$ ) | Active ou désactive le mode de<br>comparaison de limite                                                                                   |  |  |
| Freq.<br>V<br>DCR                                   | Permet de sélectionner une<br>fréquence de test                                                                                      | Active ou désactive le mode DCR<br>(résistance en courant continu) <sup>[b]</sup>                                                         |  |  |
| Range<br>> Auto                                     | Désactive la classification<br>automatique et définit une<br>classe manuelle                                                         | Active la classification<br>automatique                                                                                                   |  |  |
| ZLCR<br>P⇔S                                         | Permet d'alterner entre la<br>mesure d'impédance (Z),<br>d'inductance (L), de capacité (C)<br>et de résistance (R)                   | Permet d'alterner entre le mode<br>de circuit parallèle et série                                                                          |  |  |
| Tol%<br>☆                                           | Active le mode de tolérance                                                                                                    | Active ou désactive le<br>rétro-éclairage de l'écran <sup>[c]</sup> ou<br>désactive le mode de tolérance<br>(si la tolérance est activée) |  |  |
| A Null<br>Cal                                       | Définit le mode null/relatif                                                                                                    | Entre en mode d'étalonnage<br>ouvert/court pour la classe et la<br>fréquence de test sélectionnées                                        |  |  |

[a] Classification automatique uniquement. Par défaut, vous accédez à la mesure de capacité (C) en quittant le mode ESR.

[b] Applicable au modèle U1733C uniquement. Par défaut, vous accédez à la mesure de l'inductance (L) en quittant le mode DCR.

[c] Applicable aux modèles U1732C et U1733C uniquement.

Keysight U1731C/U1732C/U1733C Guide de mise en route

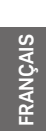

### Exécution de mesures LCR

#### Identification automatique (Ai)

Appuyez sur le bouton <u></u><sup>(+)</sup> pour réaliser une identifier et sélectionner automatiquement une fonction de mesure principale (L, C ou R) ou secondaire (D, Q ou θ) appropriée et un mode de mesure (parallèle ou série) pour l'appareil testé.

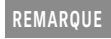

Le mesureur LCR démarre par défaut en mode Ai. An apparaît sur la gauche de l'écran lorsque le mode Ai est activé.

- ZT clignote lorsque le mesureur LCR est en cours d'identification d'une fonction ou d'un mode de mesure.
- Appuyez de nouveau sur 🐴 pendant que 🗖

18

Keysight U1731C/U1732C/U1733C Guide de mise en route

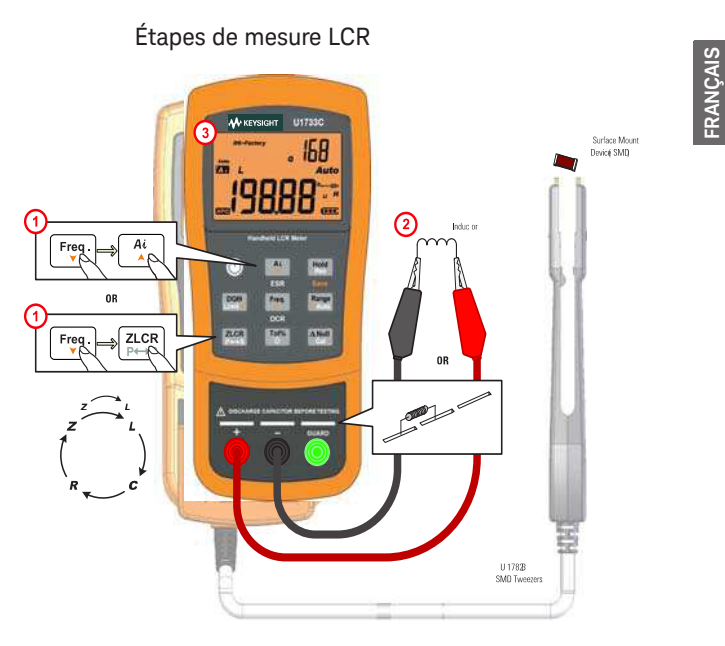

Mesures secondaires  $(D/Q/\theta)$ 

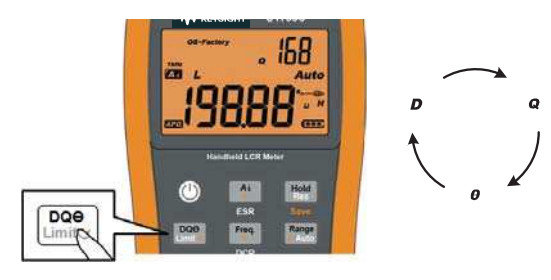

Keysight U1731C/U1732C/U1733C Guide de mise en route

FRANÇAIS

20

Mesures d'inductance (L)

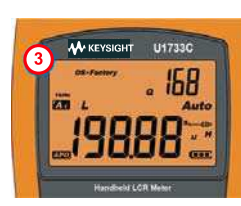

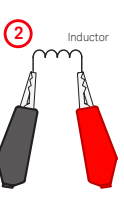

Mesures de capacité (C)

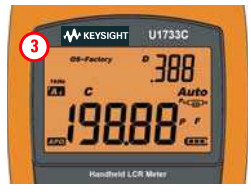

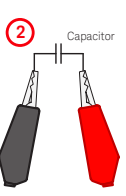

Mesures de résistance (R)

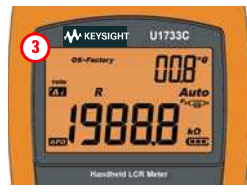

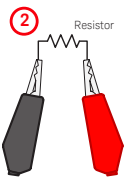

Keysight U1731C/U1732C/U1733C Guide de mise en route

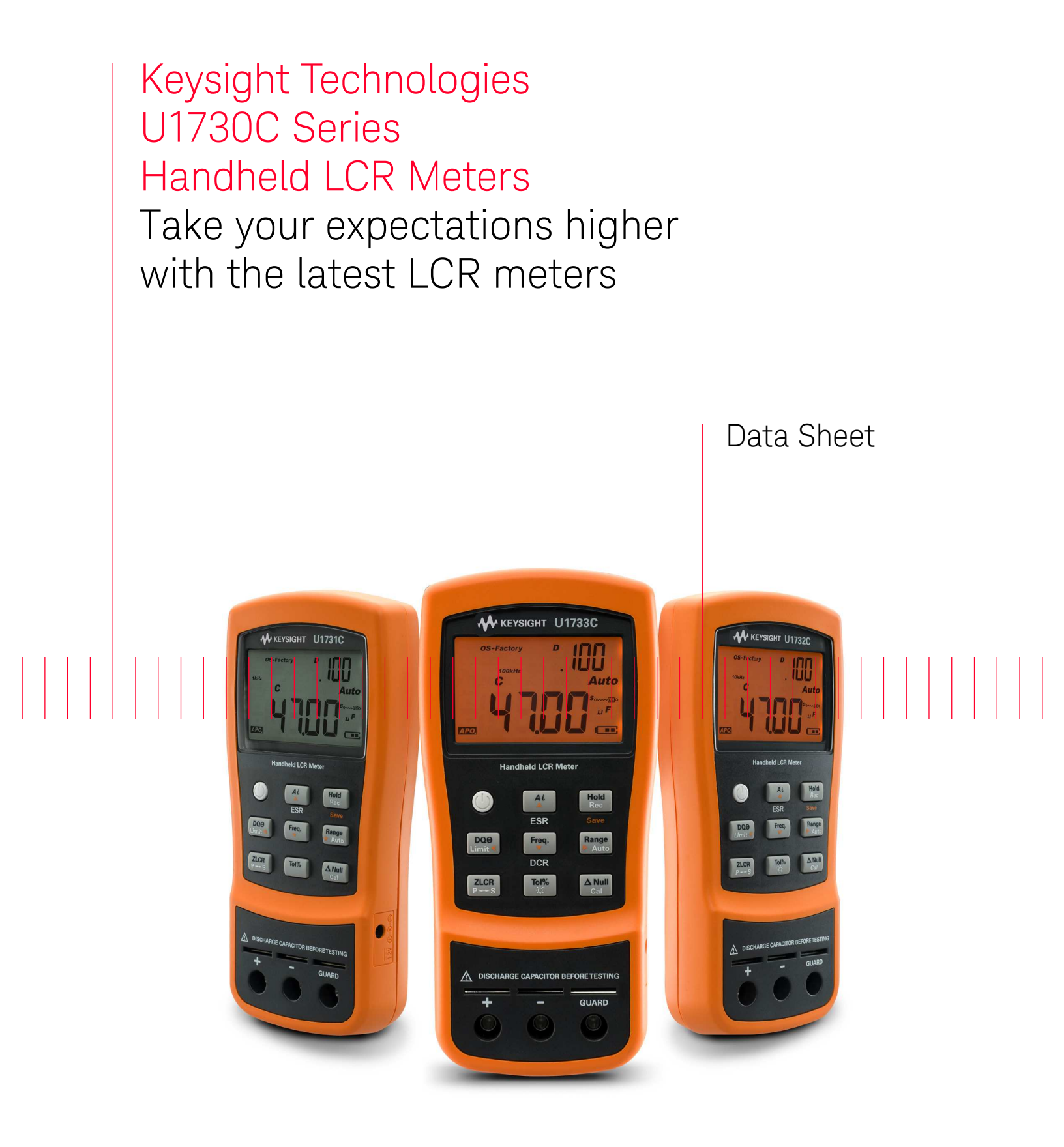

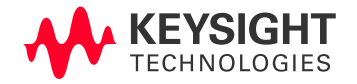

# Introduction

The Keysight Technologies, Inc. U1730C Series handheld LCR meters allow you to measure at frequencies as high as 100 kHz—a capability typically found only in benchtop meters. Get measurements done faster using the one-touch automatic identification function button which displays component type and more detailed component analysis such as Z, ESR, and DCR. Ideal for testing on the go, these LCR meters operate on a battery that lasts up to 16 hours. With the U1730C Series that is built for your convenience, you can perform quick and basic LCR measurements at an affordable price.

## **Features**

### Key features

- 20,000 counts resolution
- 0.2% basic accuracy
- Wide LCR ranges with three to five selectable test frequencies (up to 100 kHz for U1733C)
- Auto identification (*Ai*) automatically determines and displays component type and measurements
- Detailed component analysis with DCR, ESR, Z, D, Q, and θ functions
- Battery life of 16 hours/AC-powered
- IR-to-USB connectivity for data logging to PC

### Frequency up to 100 kHz

The test frequency now extends as high as 100 kHz, providing more flexibility to test a wider range of components. A higher test frequency, for example 100 kHz, is useful for applications such as testing aluminum electrolytic capacitors used in switching power supply circuits.

### Automated identification

With *Ai* the testing and measuring experience is easy; eliminating unnecessary trial and error time—with just a single push of a button. This unique feature automatically specifies L, C, or R with parallel and series mode, without the need to manually change buttons.

### Detailed component analysis

The handheld LCR meters allows you to test various component types, including secondary components of Dissipation Factor (D), Quality Factor (Q), and Angle Indication of Impedance (θ). This new handheld series also includes other functions that result in a more detailed component analysis. For example, the built-in Equivalent Series Resistance (ESR) function helps you better understand the inherent resistance behavior typically found in capacitors across selected frequencies. DCR is a built-in DC resistance measurement that eliminates the use of a separate digital multimeter (DMM) for component test.

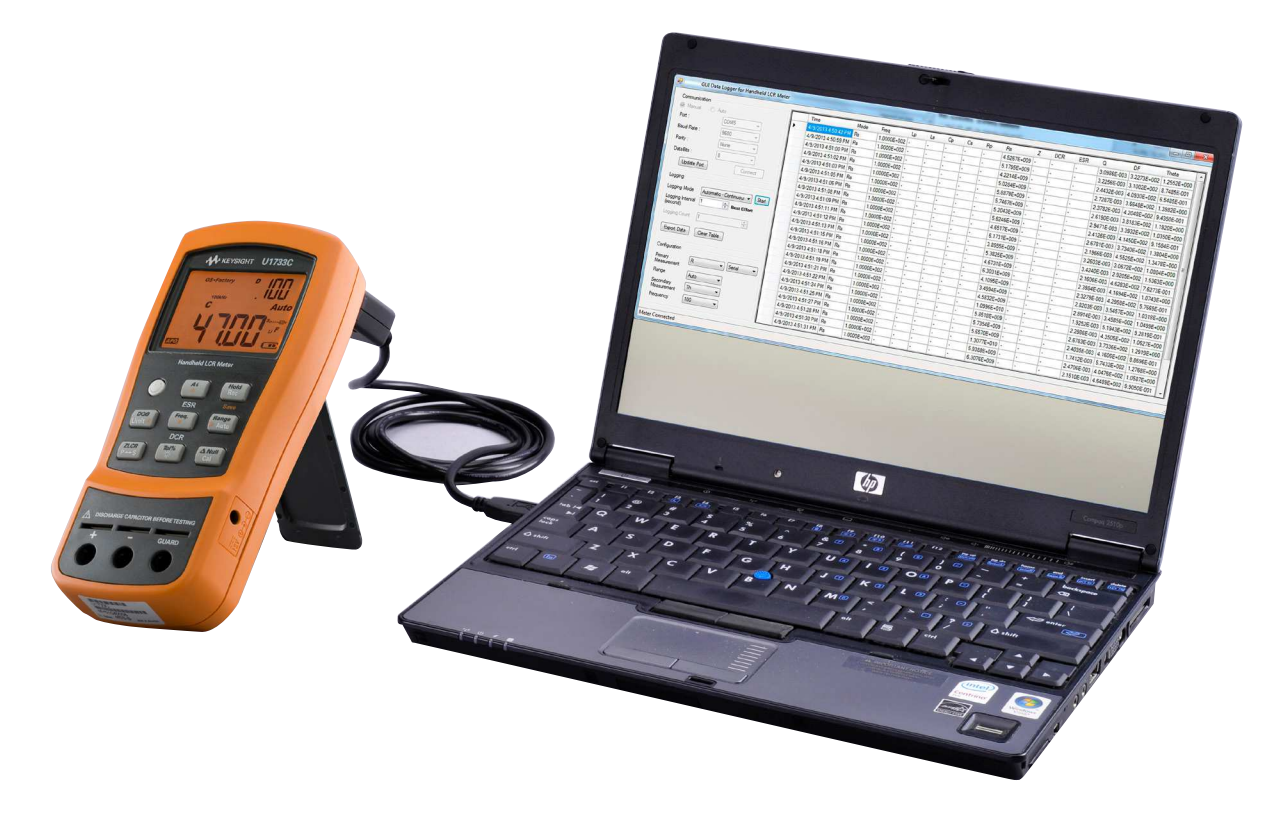

Figure 1. Automate the recording of continuous readings when you hook the U1731C/U1732C/U1733C to a PC

# Take a Closer Look

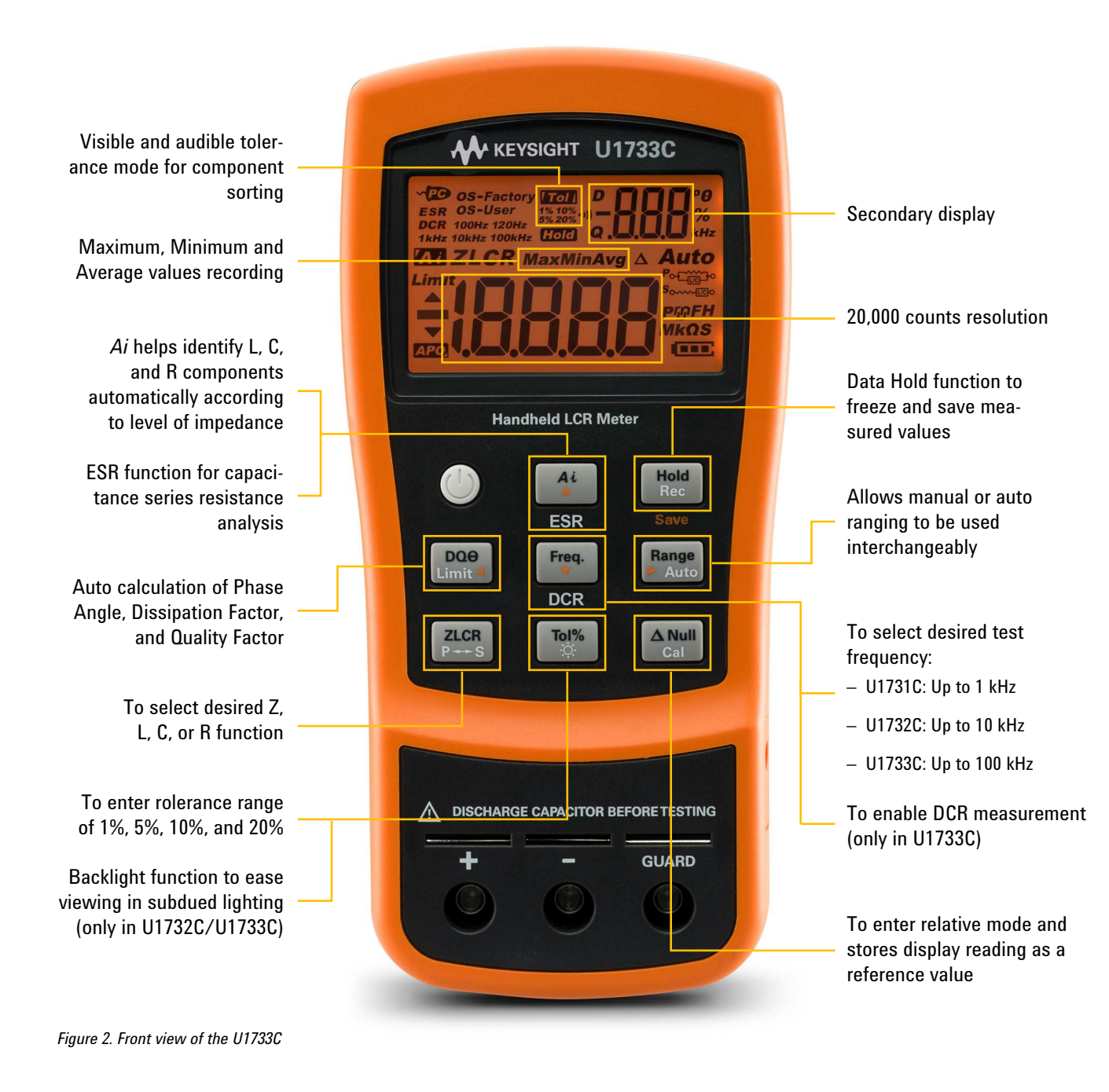

Accuracy is given as  $\pm$ (% of reading + counts of least significant digit) at 23 °C  $\pm$  5 °C, with relative humidity less than 80%. Please refer to the User Guide about the measuring mode specified for each range of L/C/R, series or parallel mode. Measurements performed at the test socket and necessary Open and Short corrections must prior be done. The accuracy is verified by design and specified type tests.

| Impedanc           | e/Resistance |           |               |           |               |           |           |
|--------------------|--------------|-----------|---------------|-----------|---------------|-----------|-----------|
|                    |              |           |               | Accuracy  | = AZ + Offset |           |           |
| Range              | Resolution   | U17:      | 31C/U1732C/U1 | 733C      | U1732C/U1733C | U17       | 733C      |
|                    |              | 100 Hz    | 120 Hz        | 1 kHz     | 10 kHz        | 100 kHz   | DCR       |
| 2 Ω <sup>1</sup>   | 0.0001 Ω     | 0.7% + 50 | 0.7% + 50     | 0.7% + 50 | 0.7% + 50     | 1.0% + 50 | 0.7% + 50 |
| 20 Ω <sup>1</sup>  | 0.001 Ω      | 0.7% + 8  | 0.7% + 8      | 0.7% + 8  | 0.7% + 8      | 0.7% + 8  | 0.7% + 8  |
| 200 Ω <sup>1</sup> | 0.01 Ω       | 0.2% + 3  | 0.2% + 3      | 0.2% + 3  | 0.2% + 3      | 0.5% + 5  | 0.2% + 3  |
| 2000 Ω             | 0.1 Ω        | 0.2% + 3  | 0.2% + 3      | 0.2% + 3  | 0.2% + 3      | 0.5% + 5  | 0.2% + 3  |
| 20 kΩ              | 0.001 kΩ     | 0.2% + 3  | 0.2% + 3      | 0.2% + 3  | 0.2% + 3      | 0.5% + 5  | 0.2% + 3  |
| 200 kΩ             | 0.01 kΩ      | 0.5% + 5  | 0.5% + 5      | 0.5% + 5  | 0.5% + 5      | 0.7% + 8  | 0.5% + 5  |
| 2000 kΩ            | 0.1 kΩ       | 0.5% + 5  | 0.5% + 5      | 0.5% + 5  | 0.7% + 5      | NA        | 0.5% + 5  |
| 20 MΩ              | 0.001 MΩ     | 2.0% + 8  | 2.0% + 8      | 2.0% + 8  | 5.0% + 8      | NA        | 2.0% + 8  |
| 200 MΩ             | 0.01 MΩ      | 6.0% + 80 | 6.0% + 80     | 6.0% + 80 | NA            | NA        | 6.0% + 80 |

The accuracy for ranges 2  $\Omega$  to 200  $\Omega$  is specified after Null function is used to subtract the resistance of test leads and the contact resistance.

#### Notes:

a. For the ranges of 20 M $\Omega$  and 200 M $\Omega$ , the R.H. is specified for < 60%

- b. Resistance is specified to Q < 10 and D > 0.1, otherwise the accuracy is (AZ + Offset) x  $\sqrt{1 + Q^2}$
- c. Equivalence Series Resistance (ESR) measurement is determined by impedance measurement and range. The maximum display is up to 199.99 k $\Omega$  and the accuracy is (AZ + Offset) x  $\sqrt{1 + Q^2}$

#### Capacitance

|                      |            | Accuracy = AC + Offset |                 |           |               |           |
|----------------------|------------|------------------------|-----------------|-----------|---------------|-----------|
| Range                | Resolution | U17                    | 731C/U1732C/U17 | 33C       | U1732C/U1733C | U1733C    |
|                      |            | 100 Hz                 | 120 Hz          | 1 kHz     | 10 kHz        | 100 kHz   |
| 20 mF                | 0.001 mF   | 0.5% + 8               | 0.5% + 8        | NA        | NA            | NA        |
| 2000 µF              | 0.1 µF     | 0.5% + 5               | 0.5% + 5        | 0.5% + 8  | NA            | NA        |
| 200 µF               | 0.01 µF    | 0.3% + 3               | 0.3% + 3        | 0.5% + 5  | 0.5% + 8      | NA        |
| 20 µF                | 0.001 µF   | 0.2% + 3               | 0.2% + 3        | 0.2% + 3  | 0.5% + 5      | 5.0% + 10 |
| 2000 nF              | 0.1 nF     | 0.2% + 3               | 0.2% + 3        | 0.2% + 3  | 0.2% + 3      | 0.7% + 10 |
| 200 nF               | 0.01 nF    | 0.2% + 3               | 0.2% + 3        | 0.2% + 3  | 0.5% + 3      | 0.7% + 10 |
| 20 nF                | 0.001 nF   | 0.5% + 5               | 0.5% + 5        | 0.2% + 3  | 0.5% + 3      | 0.7% + 10 |
| 2000 pF <sup>1</sup> | 0.1 pF     | 0.5% + 10              | 0.5% + 10       | 0.5% + 5  | 0.5% + 3      | 2.0% + 10 |
| 200 pF <sup>1</sup>  | 0.01 pF    | NA                     | NA              | 0.5% + 10 | 0.8% + 10     | 2.0% + 10 |
| 20 pF <sup>1</sup>   | 0.001 pF   | NA                     | NA              | NA        | 1.0% + 20     | 2.5% + 10 |

This accuracy for the ranges of 20 pF~2000 pF is specified after Math Null which is used to substrate the stray capacitances for test leads.

#### Notes:

a. The accuracy for the ceramic capacitor will be influenced depending on the dielectric constant (K) of the material used to make the ceramic capacitor. For related influence factors, please refer to the *Component dependency factors* section in the *Impedance Measurement Handbook*, downloadable for free at http://www.keysight.com/find/lcrmeters

| Inductance |            |           |                 |                     |               |           |
|------------|------------|-----------|-----------------|---------------------|---------------|-----------|
|            |            |           |                 | Accuracy = $AL + 0$ | ffset         |           |
| Range      | Resolution | U1        | 731C/U1732C/U17 | 33C                 | U1732C/U1733C | U1733C    |
|            |            | 100 Hz    | 120 Hz          | 1 kHz               | 10 kHz        | 100 kHz   |
| 20 µH      | 0.001 µH   | NA        | NA              | NA                  | 1.0% + 5      | 2.5% + 20 |
| 200 µH     | 0.01µH     | NA        | NA              | 1.0% + 5            | 0.7% + 3      | 2.5% + 20 |
| 2000 µH    | 0.1 µH     | 0.7% + 10 | 0.7% + 10       | 0.5% + 3            | 0.5% + 3      | 0.8% + 20 |
| 20 mH      | 0.001 mH   | 0.5% + 3  | 0.5% + 3        | 0.2% + 3            | 0.3% + 3      | 0.8% + 10 |
| 200 mH     | 0.01 mH    | 0.5% + 3  | 0.5% + 3        | 0.2% + 3            | 0.2% + 3      | 1.0% + 10 |
| 2000 mH    | 0.1 mH     | 0.2% + 3  | 0.2% + 3        | 0.2% + 3            | 0.5% + 5      | 1.0% + 10 |
| 20 H       | 0.001 H    | 0.2% + 3  | 0.2% + 3        | 0.5% + 5            | 1.0% + 5      | 2.0% + 10 |
| 200 H      | 0.01 H     | 0.7% + 5  | 0.7% + 5        | 1.0% + 5            | 2.0% + 8      | NA        |
| 2000 H     | 0.1 H      | 1.0% + 5  | 1.0% + 5        | 2.0% + 8            | NA            | NA        |

| Phase Angle of Impedance |            |                              |                |         |  |
|--------------------------|------------|------------------------------|----------------|---------|--|
| Range                    | Resolution | Accuracy (θe)                | Condition      |         |  |
| −180° ~180°              | 0.1°/1°    | (AZ + Offset/Zx) x180/ $\pi$ | D < 1 or Q > 1 |         |  |
|                          |            |                              |                |         |  |
| Impedance                | Zx         | AZ                           | Offset         | θе      |  |
| 1999.9 Ω                 | 19999      | 0.2%                         | 3              | ±0.12 ° |  |
| 199.9 Ω                  | 1999       | 0.2%                         | 3              | ±0.20 ° |  |
| 19.9 Ω                   | 199        | 0.2%                         | 3              | ±0.98 ° |  |
| 1.9 Ω                    | 19         | 0.2%                         | 3              | ±9.16 ° |  |

Notes:

a. Specifications are applicable to all models (U1731C, U1732C, and U1733C) unless specified

b. The "AZ" and Offset are the accuracy specified at impedance

c. The " $\pi$ " is approximately 3.14159

| Dissipation/Quality Fac | tor       |                           |                |            |
|-------------------------|-----------|---------------------------|----------------|------------|
| Function                | Range     | Accuracy (De)             | Condition      |            |
| Z                       | 0.001~999 | AZ + Offset/Zx x 100% + 3 | D < 1 or Q > 1 |            |
| L                       | 0.001~999 | AL + Offset/Lx x 100% + 3 | D < 1 or Q > 1 |            |
| C                       | 0.001~999 | AC + Offset/Cx x 100% + 3 | D < 1 or Q > 1 |            |
|                         | -         |                           |                | _          |
| Capacitance             | Сх        | AC                        | Offset         | De         |
| 88.88 µF                | 8888      | 0.2%                      | 3              | 0.334% + 3 |

Notes:

1. Specifications are applicable to all models (U1731C, U1732C, and U1733C) unless specified

2. The "AZ, AL, AC" and Offset are the accuracy specified at Impedance, Inductance, and Capacitance, respectively

- 3. The Zx, Lx, and Cx are the display count of the reading. For example, the Cx is 8888 as if the capacitance is 88.88  $\mu$ F for the range of 200  $\mu$ F.
- 4. The Quality Factor is the reciprocal of Dissipation Factor

| Test Signal          |           |           |                   |            |             |
|----------------------|-----------|-----------|-------------------|------------|-------------|
|                      |           | Tes       | Test signal level |            | t frequency |
| Model                | Selection | Level     | Accuracy          | Frequency  | Accuracy    |
| U1731C/U1732C/U1733C | 100 Hz    | 0.74 Vrms | 0.05 Vrms         | 100 Hz     | 0.01%       |
|                      | 120 Hz    | 0.74 Vrms | 0.05 Vrms         | 120.481 Hz | 0.01%       |
|                      | 1 kHz     | 0.74 Vrms | 0.05 Vrms         | 1 kHz      | 0.01%       |
| U1732C/1733C         | 10 kHz    | 0.70 Vrms | 0.05 Vrms         | 10 kHz     | 0.01%       |
| U1733C               | 100 kHz   | 0.70 Vrms | 0.05 Vrms         | 100 kHz    | 0.01%       |
|                      | DCR       | +1.235 V  | 0.05 V            | NA         | NA          |

| Source Impedance of Impedance/Resistance Measurement |        |                          |         |               |         |        |  |
|------------------------------------------------------|--------|--------------------------|---------|---------------|---------|--------|--|
|                                                      |        | Typical source impedance |         |               |         |        |  |
| Range                                                | U      | 1731C/U1732C/            | /U1733C | U1732C/U1733C |         | U1733C |  |
|                                                      | 100 Hz | 120 Hz                   | 1 kHz   | 10 kHz        | 100 kHz | DCR    |  |
| 2 Ω                                                  | 100 Ω  | 100 Ω                    | 100 Ω   | 100 Ω         | 100 Ω   | 100 Ω  |  |
| 20 Ω                                                 | 100 Ω  | 100 Ω                    | 100 Ω   | 100 Ω         | 100 Ω   | 100 Ω  |  |
| 200 Ω                                                | 100 Ω  | 100 Ω                    | 100 Ω   | 100 Ω         | 100 Ω   | 100 Ω  |  |
| 2000 Ω                                               | 1 kΩ   | 1 kΩ                     | 1 kΩ    | 1 kΩ          | 1 kΩ    | 1 kΩ   |  |
| 20 kΩ                                                | 10 kΩ  | 10 kΩ                    | 10 kΩ   | 10 kΩ         | 1 kΩ    | 10 kΩ  |  |
| 200 kΩ                                               | 100 kΩ | 100 kΩ                   | 100 kΩ  | 10 kΩ         | 1 kΩ    | 100 kΩ |  |
| 2000 kΩ                                              | 100 kΩ | 100 kΩ                   | 100 kΩ  | 10 kΩ         | NA      | 100 kΩ |  |
| 20 MΩ                                                | 100 kΩ | 100 kΩ                   | 100 kΩ  | 100 kΩ        | NA      | 100 kΩ |  |
| 200 MΩ                                               | 100 kΩ | 100 kΩ                   | 100 kΩ  | NA            | NA      | 100 kΩ |  |

#### Source Impedance of Capacitance Measurement

|         | Typical source impedance |                   |        |               |         |
|---------|--------------------------|-------------------|--------|---------------|---------|
| Range   | Uí                       | 1731C/U1732C/U173 | 3C     | U1732C/U1733C | U1733C  |
|         | 100 Hz                   | 120 Hz            | 1 kHz  | 10 kHz        | 100 kHz |
| 20 mF   | 100 Ω                    | 100 Ω             | NA     | NA            | NA      |
| 2000 μF | 100 Ω                    | 100 Ω             | 100 Ω  | NA            | NA      |
| 200 µF  | 100 Ω                    | 100 Ω             | 100 Ω  | 100 Ω         | NA      |
| 20 µF   | 100 Ω                    | 100 Ω             | 100 Ω  | 100 Ω         | 100 Ω   |
| 2000 nF | 1 kΩ                     | 1 kΩ              | 100 Ω  | 100 Ω         | 100 Ω   |
| 200 nF  | 10 kΩ                    | 10 kΩ             | 1 kΩ   | 100 Ω         | 100 Ω   |
| 20 nF   | 100 kΩ                   | 100 kΩ            | 10 kΩ  | 1 kΩ          | 100 Ω   |
| 2000 pF | 100 kΩ                   | 100 kΩ            | 100 kΩ | 10 kΩ         | 1 kΩ    |
| 200 pF  | NA                       | NA                | 100 kΩ | 10 kΩ         | 1 kΩ    |
| 20 pF   | NA                       | NA                | NA     | 100 kΩ        | 1 kΩ    |

| Source Impedance of Inductance Measurement |        |                          |        |               |         |  |
|--------------------------------------------|--------|--------------------------|--------|---------------|---------|--|
|                                            |        | Typical source impedance |        |               |         |  |
| Range                                      | U      | 1731C/U1732C/U173        | 33C    | U1732C/U1733C | U1733C  |  |
|                                            | 100 Hz | 120 Hz                   | 1 kHz  | 10 kHz        | 100 kHz |  |
| 20 µH                                      | NA     | NA                       | NA     | 100 Ω         | 100 Ω   |  |
| 200 µH                                     | NA     | NA                       | 100 Ω  | 100 Ω         | 100 Ω   |  |
| 2000 µH                                    | 100 Ω  | 100 Ω                    | 100 Ω  | 100 Ω         | 100 Ω   |  |
| 20 mH                                      | 100 Ω  | 100 Ω                    | 100 Ω  | 100 Ω         | 100 Ω   |  |
| 200 mH                                     | 100 Ω  | 100 Ω                    | 100 Ω  | 1 kΩ          | 1 kΩ    |  |
| 2000 mH                                    | 100 Ω  | 100 Ω                    | 1 kΩ   | 10 kΩ         | 1 kΩ    |  |
| 20 H                                       | 1 kΩ   | 1 kΩ                     | 10 kΩ  | 10 kΩ         | 1 kΩ    |  |
| 200 H                                      | 10 kΩ  | 10 kΩ                    | 100 kΩ | 100 kΩ        | NA      |  |
| 2000 H                                     | 100 kΩ | 100 kΩ                   | 100 kΩ | NA            | NA      |  |

# **General Specifications**

| Parameter                                                      | U1731C                                                                                                    | U1732C                             | U1733C                                 |  |  |
|----------------------------------------------------------------|----------------------------------------------------------------------------------------------------|------------------------------------|----------------------------------------|--|--|
| Measurements                                                   | Z/L/C/R/D/Q/0/ESR                                                                                                    | Z/L/C/R/D/Q/0/ESR                  | Z/L/C/R/D/Q/0/ESR/DCR                  |  |  |
| Display                                                        | Primary display: Maximum display 19,999 counts<br>Secondary display: Maximum display 999 counts<br>Automatic polarity indication                                                     |                                    |                                        |  |  |
| Test frequency (Accuracy =<br>± 0.1% of actual test frequency) | 100 Hz, 120 Hz, 1 kHz                                                                                                    | 100 Hz, 120 Hz, 1 kHz, 10 kHz      | 100 Hz, 120 Hz, 1 kHz, 10 kHz, 100 kHz |  |  |
| Backlight                                                      | No                                                                                                    | Yes                                | Yes                                    |  |  |
| Test signal level                                              | Selection                                                                                                    | Test signal level                  | Test frequency                         |  |  |
|                                                                | 100 Hz                                                                                                    | 0.74 Vrms                          | 100 Hz                                 |  |  |
|                                                                | 120 Hz                                                                                                    | 0.74 Vrms                          | 120.481 Hz                             |  |  |
|                                                                | 1 kHz                                                                                                    | 0.74 Vrms                          | 1 kHz                                  |  |  |
|                                                                | 10 kHz <sup>1</sup>                                                                                                    | 0.74 Vrms                          | 10 kHz                                 |  |  |
|                                                                | 100 kHz <sup>2</sup>                                                                                                    | 0.74 Vrms                          | 100 kHz                                |  |  |
|                                                                | DCR <sup>2</sup>                                                                                                    | +1.235 V                           | NA                                     |  |  |
| Tolerance mode                                                 | 1%, 5%, 10%, 20%                                                                                                    |                                    |                                        |  |  |
| Ranging mode                                                   | Auto and manual                                                                                                    |                                    |                                        |  |  |
| Measurement rate                                               | 1 time/second, nominal                                                                                                    |                                    |                                        |  |  |
| Response time                                                  | Approximately 1 second/DUT (Device Under Test)                                                                                                    |                                    |                                        |  |  |
| Auto power-off                                                 | ~0-99 mins without opera                                                                                                    | ation                              |                                        |  |  |
| Power supply                                                   | Single standard 9 V batte                                                                                                    | ry (alkaline or carbon-zinc) or op | tional power adaptor                   |  |  |
| Power consumption                                              | 225 mVA maximum with                                                                                                    | out backlight                      |                                        |  |  |
| Input protection fuse                                          | Resettable over-current p                                                                                                    | rotection                          |                                        |  |  |
| Battery life                                                   | 16 hours based on alkalir                                                                                                    | ne battery                         |                                        |  |  |
| Low battery indicator                                          | [ ] will appear when                                                                                                    | voltage drops below ~7.2 V         |                                        |  |  |
| Operating temperature                                          | –10 to 55 °C, 0 to 80% R.                                                                                                    | Н.                                 |                                        |  |  |
| Storage temperature                                            | –20 to 70 °C, 0 to 80% R.                                                                                                    | H. without battery                 |                                        |  |  |
| Temperature coefficient                                        | 0.1 × (specified accuracy                                                                                                    | )/°C (from –10 to 18 °C or 28 to 5 | 55 °C)                                 |  |  |
| Relative humidity                                              | Maximum 80% R.H. for te                                                                                                    | emperature up to 30 °C decreasin   | g linearly to 50% R.H. at 55 °C        |  |  |
| Weight                                                         | 337 grams with battery                                                                                                    |                                    |                                        |  |  |
| Dimensions (H x W x D)                                         | 184 mm x 87 mm x 41 mr                                                                                                    | n                                  |                                        |  |  |
| Safety and EMC Compliance                                      | In compliance with EN61010-1 (IEC61010-1:2001) for low voltage directive and Pollution Degree II<br>Environment. Susceptibility and Emissions (EMC): Commercial Limits per EN61326-1 |                                    |                                        |  |  |
| Calibration                                                    | One-year calibration cycle                                                                                                    | e recommended                      |                                        |  |  |
| Warranty                                                       | <ul> <li>3 years for main unit</li> <li>3 months for standard</li> </ul>                                                                                                    | shipped accessories                |                                        |  |  |

Only applicable for U1732C/U1733C

Only applicable for U1733C

# **Ordering Information**

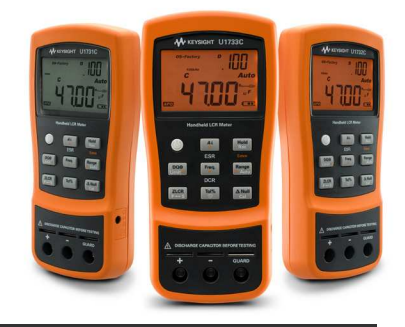

### Standard shipped items

Standard U1731C, U1732C, and U1733C ordering include:

- Quick Start Guide
- Certificate of Calibration (CoC)
- Alligator clip leads
- 9 V alkaline battery

| Recommended accessories |                                                                                                    |
|-------------------------|----------------------------------------------------------------------------------------------------|
| U1731P                  | Combo Kit<br>Includes one U1731C Series handheld and four accessories:<br>– U5491A soft carrying case<br>– U5481A IR-to-USB cable<br>– U1780A AC adaptor<br>– U1782A SMD tweezer |
| U1732P                  | Combo Kit<br>Includes one U1732C Series handheld and four accessories:<br>– U5491A soft carrying case<br>– U5481A IR-to-USB cable<br>– U1780A AC adaptor<br>– U1782A SMD tweezer |
| U1733P                  | Combo Kit<br>Includes one U1733C Series handheld and four accessories:<br>– U5491A soft carrying case<br>– U5481A IR-to-USB cable<br>– U1780A AC adaptor<br>– U1782A SMD tweezer |
| U1174A                  | Soft carrying case                                                                                                    |
| U5481A                  | IR-to-USB cable                                                                                                    |
| U1782A                  | SMB tweezer                                                                                                    |
| U1780A                  | Power adaptor and cord (according to country)                                                                                                    |
| U1781A                  | Alligator clip leads                                                                                                    |

myKeysight

www.keysight.com/find/mykeysight myKeysight A personalized view into the information most relevant to you. www.axiestandard.org AdvancedTCA® Extensions for Instrumentation and Test (AXIe) is an AXIe open standard that extends the AdvancedTCA for general purpose and semiconductor test. Keysight is a founding member of the AXIe consortium. www.lxistandard.org LAN eXtensions for Instruments puts the power of Ethernet and the Web inside your test systems. Keysight is a founding member of the LXI consortium. www.pxisa.org 7Xi

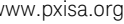

PCI eXtensions for Instrumentation (PXI) modular instrumentation delivers a rugged, PC-based high-performance measurement and automation system.

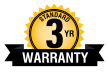

#### Three-Year Warranty

www.keysight.com/find/ThreeYearWarranty Beyond product specification, changing the ownership experience. Keysight is the only test and measurement company that offers three-year warranty on all instruments, worldwide.

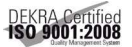

www.keysight.com/quality Keysight Electronic Measurement Group DEKRA Certified ISO 9001:2008 Quality Management System

Keysight Channel Partners

www.keysight.com/find/channelpartners Get the best of both worlds: Keysight's measurement expertise and product breadth, combined with channel partner convenience.

www.keysight.com/find/handheldlcr

#### For more information on Keysight Technologies' products, applications or services, please contact your local Keysight office. The complete list is available at: www.keysight.com/find/contactus

#### Americas

| (877) 894 4414   |
|------------------|
| 55 11 3351 7010  |
| 001 800 254 2440 |
| (800) 829 4444   |
|                  |

#### Asia Pacific

| Australia          | 4 000 000 405  |
|--------------------|----------------|
| Australia          | 1 800 629 485  |
| China              | 800 810 0189   |
| Hong Kong          | 800 938 693    |
| India              | 1 800 112 929  |
| Japan              | 0120 (421) 345 |
| Korea              | 080 769 0800   |
| Malaysia           | 1 800 888 848  |
| Singapore          | 1 800 375 8100 |
| Taiwan             | 0800 047 866   |
| Other AP Countries | (65) 6375 8100 |

#### Europe & Middle East

| Austria        | 0800 001122   |
|----------------|---------------|
| Belgium        | 0800 58580    |
| Finland        | 0800 523252   |
| France         | 0805 980333   |
| Germany        | 0800 6270999  |
| Ireland        | 1800 832700   |
| Israel         | 1 809 343051  |
| Italy          | 800 599100    |
| Luxembourg     | +32 800 58580 |
| Netherlands    | 0800 0233200  |
| Russia         | 8800 5009286  |
| Spain          | 0800 000154   |
| Sweden         | 0200 882255   |
| Switzerland    | 0800 805353   |
|                | Opt. 1 (DE)   |
|                | Opt. 2 (FR)   |
|                | Opt. 3 (IT)   |
| United Kingdom | 0800 0260637  |

For other unlisted countries: www.keysight.com/find/contactus (BP-05-19-14)

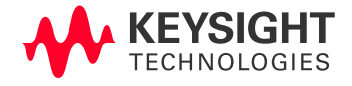

This information is subject to change without notice. © Keysight Technologies, 2013 - 2014 Published in USA, August 3, 2014 5990-7778EN www.keysight.com

# Keysight U1731C/U1732C/ U1733C Mesureur LCR portable

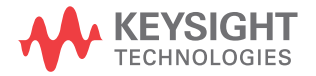

Guide d'utilisation

### Avertissements

### Avis de droits d'auteur

© Keysight Technologies 2011-2017 Conformément aux lois internationales relatives à la propriété intellectuelle, toute reproduction, tout stockage électronique et toute traduction de ce manuel, totaux ou partiels, sous quelque forme et Keysight Technologiespar quelque moyen que ce soit, sont interdits sauf consentement écrit préalable de la société.

#### Référence du manuel

U1731-90080

#### Edition

Édition 7, 1 juillet 2017

Imprimé en :

Imprimé en Malaisie

#### Publié par :

Keysight Technologies Bayan Lepas Free Industrial Zone, 11900 Penang, Malaysia

### Licences technologiques

Le matériel et les logiciels décrits dans ce document sont protégés par un accord de licence et leur utilisation ou reproduction est soumise aux termes et conditions de ladite licence.

### Déclaration de conformité

Il est possible de télécharger la déclaration de conformité pour ces produits et d'autres produits Keysight sur le Web. Allez à http://www.keysight.com/go/conformity.

Pour pouvez alors exécuter une recherche par numéro de produit pour trouver la dernière déclaration de conformité.

### Droit gouvernementaux des États-Unis

Le logiciel fait l'objet d'une licence en tant que « logiciel informatique commercial » tel que défini dans la réglementation FAR (Federal Acquisition Regulation) 2.101. Conformément à la règlementation FAR 12.212 et 27.405-3 et à l'addenda FAR du Ministère de la Défense (« SDFARS ») 227.7202, le gouvernement des États-Unis acquiert le logiciel informatique commercial selon les mêmes conditions habituellement utilisées pour la livraison du logiciel au public. De ce fait, Keysight fournit le Logiciel aux clients du gouvernement des États-Unis sous la licence commerciale standard, incluse dans son contrat de licence d'utilisateur final (EULA). Vous trouverez une copie de ce contrat sur le site http://www.keysight.com/find/ sweula. La licence exposée dans l'EULA représente le pouvoir exclusif par lequel le gouvernement des États-Unis peut utiliser, modifier, distribuer ou divulguer le Logiciel. L'EULA et la licence mentionnées dans les présentes, n'imposent ni n'autorisent, entre autres, que Keysight : (1) fournisse des informations techniques relatives au logiciel informatique commercial ni à la documentation du logiciel informatique commercial non habituellement fournies au public : ou (2) Abandonne, ou fournit. des droits gouvernementaux dépassant les droits habituellement fournis au public pour utiliser, reproduire, communiquer, exécuter, afficher ou divulguer le logiciel informatique commercial ou la documentation du logiciel informatique commercial. Aucune exigence gouvernementale autres que celles établies dans l'EULA ne s'applique, sauf dans la mesure où ces conditions, droits ou licences sont explicitement requis de la part de tous les prestataires de logiciels informatiques commerciaux conformément au FAR et au DFARS et sont spécifiquement établis par écrit quelque part dans l'EULA. Keysight n'est tenu par aucune obligation de mettre à jour, réviser ou modifier de quelque manière que ce soit le Logiciel. En ce qui concerne toute donnée technique, tel que défini par la réglementation FAR 2.101, conformément à FAR 12.211 et 27.404.2 et à DFARS 227.7102, le gouvernement des États-Unis recevra des droits limités tels que définis dans la réglementation FAR 27.401 ou DFAR 227.7103-5 (c), applicables à toutes les données techniques.

### Garantie

LES INFORMATIONS CONTENUES DANS CE DOCUMENT SONT FOURNIES EN L'ÉTAT ET POURRONT FAIRE L'OBJET DE MODIFICATIONS SANS PRÉAVIS DANS LES ÉDITIONS ULTÉRIEURES. DANS LES LIMITES DE LA LÉGISLATION EN VIGUEUR, KEYSIGHT EXCLUT EN OUTRE TOUTE GARANTIE, EXPRESSE OU IMPLICITE, CONCERNANT CE MANUEL ET LES INFORMATIONS QU'IL CONTIENT, Y COMPRIS, MAIS NON EXCLUSIVEMENT, LES GARANTIES DE QUALITÉ MARCHANDE ET D'ADÉQUATION À UN USAGE PARTICULIER. KEYSIGHT NE SAURAIT EN AUCUN CAS ÊTRE TENUE **RESPONSABLE DES ERREURS OU DES** DOMMAGES ACCESSOIRES OU INDIRECTS LIÉS À LA FOURNITURE, À L'UTILISATION OU À L'EXACTITUDE DES INFORMATIONS CONTENUES DANS CE DOCUMENT OU AUX PERFORMANCES DE TOUT PRODUIT AUQUEL IL SE RAPPORTE. SI KEYSIGHT ET L'UTILISATEUR SONT LIÉS PAR UN CONTRAT ÉCRIT SÉPARÉ DONT LES CONDITIONS DE GARANTIE CONCERNANT CE DOCUMENT SONT EN CONFLIT AVEC LES PRÉSENTES CONDITIONS, LES CONDITIONS DE LA GARANTIE DU CONTRAT SÉPARÉ PRÉVALENT.

# Informations relatives à la sécurité

### ATTENTION

La mention ATTENTION signale un danger. Si la manœuvre ou la procédure correspondante n'est pas exécutée correctement, il peut y avoir un risque d'endommagement de l'appareil ou de perte de données importantes. En présence de la mention ATTENTION, il convient de ne pas poursuivre tant que les conditions indiquées n'ont pas été parfaitement comprises et remplies.

### AVERTISSEMENT

La mention AVERTISSEMENT signale un danger pour la sécurité de l'opérateur. Si la manœuvre ou la procédure correspondante n'est pas exécutée correctement, il peut y avoir un risque grave, voire mortel pour les personnes. En présence d'une mention AVERTISSEMENT, il convient de s'interrompre tant que les conditions indiquées n'ont pas été parfaitement comprises et satisfaites.

# Symboles de sécurité

Les symboles suivants portés sur l'instrument et contenus dans sa documentation indiquent les précautions à prendre afin de garantir son utilisation en toute sécurité.

|         | Courant continu (CC)              | 0        | Arrêt (alimentation)                                                                                                    |
|---------|-----------------------------------|----------|----------------------------------------------------------------------------------------------------|
| $\sim$  | Courant alternatif (CA)           |          | Marche (alimentation)                                                                                                    |
| $\sim$  | Courant alternatif et continu     |          | Attention, danger d'électrocution                                                                                                    |
| 3~      | Courant alternatif triphasé       | $\wedge$ | Attention, risque de danger<br>(reportez-vous à ce manuel pour des<br>informations détaillées sur les<br>avertissements et les mises en garde) |
| 느       | Borne de prise de terre           |          | Attention, surface chaude                                                                                                    |
|         | Terminal conducteur de protection |          | Bouton-poussoir bistable en position normale                                                                                                   |
| <i></i> | Borne du cadre ou du châssis      |          | Bouton-poussoir bistable en position<br>enfoncée                                                                                               |
| Å       | Equipotentialité                  |          | Équipement protégé par une double isolation ou une isolation renforcée                                                                         |

## Consignes de sécurité

Lisez les informations ci-dessous avant d'utiliser cet instrument.

Les consignes de sécurité présentées dans cette section doivent être appliquées dans toutes les phases de l'utilisation, de l'entretien et de la réparation de cet équipement. Le non-respect de ces précautions ou des avertissements spécifiques mentionnés dans ce manuel constitue une violation des normes de sécurité établies lors de la conception, de la fabrication et de l'usage normal de l'instrument. Keysight Technologies ne saurait être tenu pour responsable du non-respect de ces consignes.

### **ATTENTION**

- Débranchez l'alimentation et déchargez les condensateurs haute tension avant les tests.
- Lorsque vous testez des composants, mettez les circuits hors tension avant de brancher les cordons test.
- Cet instrument est conçu pour être utilisé en intérieur à une altitude inférieure à 2000 m.
- Utilisez uniquement le type de piles spécifié (voir « Caractéristiques et spécifications » à la page 89). L'appareil est alimenté par une pile de 9 V. Vérifiez l'orientation des bornes de la pile avant de l'installer dans l'appareil.
- L'appareil peut aussi fonctionner avec un adaptateur CA/CC 12 V. Si vous utilisez un adaptateur, vérifiez qu'il est conforme aux normes de sécurité IEC.

### AVERTISSEMENT

- Pour une sécurité optimale, utilisez uniquement ce mesureur conformément aux instructions figurant dans ce manuel.
- N'utilisez pas le multimètre s'il paraît endommagé. Vérifiez l'état du boîtier avant d'utiliser le mesureur. Recherchez des fissures ou des trous. Faites particulièrement attention à l'isolement autour des connecteurs.
- Vérifiez que les cordons de test sont intacts ; aucune partie métallique ne doit être exposée. Vérifiez la continuité des cordons de test. Remplacez les cordons endommagés avant d'utiliser le mesureur.
- N'utilisez pas le mesureur à proximité de vapeurs, de gaz explosifs ou dans des environnements humides.
- N'utilisez jamais le mesureur dans un environnement humide ou si sa surface est mouillée. Si le mesureur est mouillé, confiez l'opération de séchage à une personne qualifiée.
- Lors de l'entretien du mesureur, utilisez exclusivement les pièces de rechange indiquées.
- Si vous utilisez des sondes, gardez les doigts derrière les protège-doigts des sondes.
- Connectez le commun du cordon de test avant le cordon de test sous tension. Pour déconnecter les cordons de test, commencez par le cordon sous tension.
- Débranchez les cordons de test du mesureur avant d'ouvrir le capot du compartiment de la pile.
- N'utilisez pas le mesureur lorsque le capot du compartiment de la pile ou une partie du capot est retiré ou mal fixé.
- Pour éviter les relevés erronés, susceptibles d'entraîner des risques d'électrocution ou des dommages corporels, remplacez la pile dès que l'indicateur de faible niveau de charge apparaît et clignote.

## Conditions d'environnement

Cet appareil est conçu pour être utilisé dans des locaux fermés où la condensation est faible. Le tableau ci-dessous indique les conditions ambiantes générales requises pour cet instrument.

| Conditions d'environnement               | Exigences                                                |
|------------------------------------------|----------------------------------------------------------|
| Température de fonctionnement            | Précision optimale entre –10 °C et 55 °C                 |
| Humidité en fonctionnement               | Précision optimale jusqu'à 80 % d'humidité relative (HR) |
| Température de stockage                  | –20 °C à 70 °C                                           |
| Stockage dans un environnement<br>humide | Entre 0 % et 80 % HR (sans condensation)                 |
| Altitude                                 | Jusqu'à 2 000 mètres                                     |
| Degré de pollution                       | Degré 2 de pollution                                     |

### REMARQUE

Le U1731C/U1732C/U1733C Mesureur LCR portable est conforme aux normes de sécurité et aux normes CME suivantes :

- CEI61010-1:2001/EN61010-1:2001 (deuxième édition)
- CEI 61326-1:2005/EN 61326-1:2006
- Canada : ICES/NMB-001 : édition 4 juin 2006
- Australie/Nouvelle Zélande : AS/NZS CISPR11:2004

# Marquages réglementaires

| CE           | Le marquage CE est une marque<br>déposée de la Communauté<br>Européenne. Ce marquage CE indique<br>que le produit est conforme à toutes<br>les directives légales européennes le<br>concernant.                                             |   | La marque RCM est une marque<br>déposée de l'Australian<br>Communications and Media Authority.                                                                                                    |
|--------------|----------------------------------------------------------------------------------------------------|---|----------------------------------------------------------------------------------------------------|
| ICES/NMB-001 | ICES/NMB-001 indique que cet<br>appareil ISM est conforme à la norme<br>canadienne ICES-001.<br>Cet appareil ISM est conforme à la<br>norme NMB-001 du Canada.                                                                              | X | Cet instrument est conforme aux<br>exigences de marquage de la directive<br>relative aux DEEE (2002/96/CE).<br>L'étiquette apposée sur le produit<br>indique que vous ne devez pas le jeter<br>avec les ordures ménagères. |
| 40           | Ce symbole indique la période pendant<br>laquelle aucune détérioration ou fuite<br>de substances toxiques ou<br>dangereuses n'est prévue dans le<br>cadre d'une utilisation normale. La<br>durée de vie prévue du produit est de<br>40 ans. |   |                                                                                                    |

# Directive européenne 2002/96/CE relative aux déchets d'équipements électriques et électroniques (DEEE)

Cet instrument est conforme aux exigences de marquage de la directive relative aux DEEE (2002/96/CE). L'étiquette apposée sur le produit indique que vous ne devez pas jeter ce produit électrique ou électronique avec les ordures ménagères.

Catégorie du produit :

en référence aux types d'équipement définis à l'Annexe 1 de la directive DEEE, cet instrument est classé comme « instrument de surveillance et de contrôle ».

L'étiquette apposée sur l'appareil est celle représentée ci-dessous.

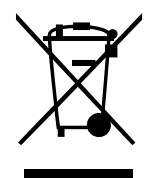

Ne le jetez pas avec les ordures ménagères.

Si vous souhaitez retourner votre instrument, contactez le Centre de services Keysight le plus proche ou consultez le site Web http://about.keysight.com/en/ companyinfo/environment/takeback.shtml pour de plus amples informations.

## Support technique et commercial

Pour contacter Keysight pour obtenir un support technique et commercial, consultez les liens d'assistance des sites Web Keysight suivants :

- http://www.keysight.com/handheldlcr (informations et support spécifiques au produit, mises à jour logicielles et documentation)
- www.keysight.com/find/assist (informations de contact dans le monde entier pour les réparations et le support)

# Table des matières

| Symboles de sécurité                                                                                                    |           | 3           |
|----------------------------------------------------------------------------------------------------|-----------|-------------|
| Consignes de sécurité                                                                                                    |           | 4           |
| Conditions d'environnement                                                                                                    |           | 6           |
| Marquages réglementaires                                                                                                    |           | 7           |
| Directive européenne 2002/96/CE relative aux déchets d'équiper<br>électriques et électroniques (DEEE)<br>Catégorie du produit :<br>Support technique et commercial | ments<br> | 8<br>8<br>8 |
| Présentation                                                                                                    |           |             |
| À propos de ce manuel                                                                                                    | 1         | 8           |
| Plan de la documentation                                                                                                    | 1<br>1    | 8<br>8      |
| Préparation de votre mesureur LCR                                                                                                    | 1         | 9           |
| Vérification de la livraison                                                                                                    | 1         | 9           |
| Installer la pile                                                                                                    | 1         | 9           |
| Mettez le mesureur LCR en marche                                                                                                    | 2         | :1<br>.0    |
| Activation du rétroéclairage                                                                                                    |           | .Z          |
| Sélection de la plage                                                                                                    |           | 24          |
| Réglage du socle inclinable                                                                                                    | 2         | 25          |
| Connexion du câble IR-USB                                                                                                    | 2         | :6          |
| Options de mise sous tension                                                                                                    | 2         | ./          |
| Votre mesureur LCR en bref                                                                                                    | 2         | 8           |
| Dimensions                                                                                                    | 2         | 28          |
| Vue d'ensemble                                                                                                    |           | 00<br>00    |
| Écran                                                                                                    | 3         | יבי<br>51   |
| Bornes d'entrée                                                                                                    | 3         | 9           |
| Nettoyage de votre mesureur LCR                                                                                                    | 4         | -0          |

| Fonction Ai d'auto-identification                                | 42        |
|------------------------------------------------------------------|-----------|
| Mesure de l'inductance (L)                                       | 45        |
| Mesure de la capacité (C)                                        | 47        |
| Mesure de la résistance (R)                                      | 49        |
| Mesure de l'impédance (Z)                                        | 51        |
| Mesure du facteur de perte/facteur de qualité/angle de phase     |           |
| $(D/Q/\theta)$                                                   | 53        |
| Modification de la fréquence de test                             | 53        |
| Selection du mode de circuit parallele/serie (P/S)               | 53        |
| Definition du seuil de tolerance de standard (101%)              | 54        |
| Activation des mesures ESR                                       |           |
|                                                                  | 00        |
| Caracteristiques supplementaires                                 |           |
| Blocage de l'écran (Hold)                                        | 56        |
| Activation du mode d'enregistrement statique (Rec)               |           |
| Definition de la comparaison de limite maxi/mini (Limite)        | 58<br>61  |
| Exécution de l'étalonnage en circuit euvert et en court, circuit | 10<br>62  |
|                                                                  | 02        |
| Options de configuration                                         |           |
| Utilisation du menu de configuration                             | 66        |
| Modification de valeurs numériques                               | 67        |
| Récapitulatif du menu de configuration                           | 68        |
| Ontions du menu de configuration                                 | 70        |
| Medification du comportament au démarrage                        | ,70<br>70 |
| Modification de la condition d'angle de phase de la fonction Ai  | /U<br>77  |
| Modification de la catégorie et du jeu au démarrage              | //<br>79  |
| Modification des valeurs de limite utilisateur haute/basse       | 80        |
| Modification du débit de données (en bauds)                      | 82        |
| Modification du contrôle de parité                               | 83        |
| Modification des bits de données                                 | 84        |
| Modification de la fréquence du signal sonore                    | 85        |
| Verrouillage des touches                                         | 86        |
| Modification des délais de temporisation du rétroéclairage et de |           |
| l'extinction automatique                                         | 87        |
| Keysight U1731C/U1732C/U1733C Guide d'ut                         | ilisatio  |
|                                                                  |           |
|                                                                  |           |
|                                                                  |           |

d'utilisation

Mesures

| Réinitialisation des éléments de configuration |  |
|------------------------------------------------|--|
|------------------------------------------------|--|

4 Caractéristiques et spécifications

CETTE PAGE EST BLANCHE INTENTIONNELLEMENT.

# Liste des figures

| Figure 1-1  | Installation des piles                                    |
|-------------|-----------------------------------------------------------|
| Figure 1-2  | Bouton de mise en marche                                  |
| Figure 1-3  | Réglage du socle inclinable et connexion du câble IR 25   |
| Figure 1-4  | Logiciel Keysight GUI Data Logger                         |
| Figure 1-5  | Largeur                                                   |
| Figure 1-6  | Hauteur et profondeur                                     |
| Figure 1-7  | Face avant                                                |
| Figure 1-8  | Panneau arrière                                           |
| Figure 2-1  | Utilisation de la fonction Ai                             |
| Figure 2-2  | Mesure d'inductance avec facteur Q                        |
| Figure 2-3  | Mesure de l'inductance                                    |
| Figure 2-4  | Mesure de capacité avec facteur D                         |
| Figure 2-5  | Mesure de capacité                                        |
| Figure 2-6  | Mesure de résistance                                      |
| Figure 2-7  | Mesure de la résistance                                   |
| Figure 2-8  | Mesure de l'impédance avec thêta                          |
| Figure 2-9  | Mesure de l'impédance                                     |
| Figure 2-10 | Composant au-dessus de la tolérance définie 54            |
| Figure 2-11 | Mesure ESR avec thêta                                     |
| Figure 2-12 | Mesure DCR                                                |
| Figure 2-13 | Utilisation de la fonction Hold                           |
| Figure 2-14 | Utilisation de la fonction Rec                            |
| Figure 2-15 | Utilisation de la fonction Limit                          |
| Figure 2-16 | Valeurs maxi et mini                                      |
| Figure 2-17 | Indications nGo et Go                                     |
| Figure 2-18 | Utilisation de la fonction Null                           |
| Figure 2-19 | Utilisation de la fonction Cal                            |
| Figure 2-20 | Invites d'étalonnage ouvert et court-circuit              |
| Figure 3-1  | Modification du type de mesure au démarrage 71            |
| Figure 3-2  | Modification de la fréquence de test au démarrage 72      |
| Figure 3-3  | Modification du paramètre secondaire et du mode de mesure |
| -           | des mesures d'inductance (L) au démarrage 73              |

| Figure 3-4  | Modification du paramètre secondaire et du mode de mesure des mesures de capacité (C) au démarrage74   |
|-------------|----------------------------------------------------------------------------------------------------|
| Figure 3-5  | Modification du paramètre secondaire et du mode de mesure des mesures de résistance (R) au démarrage75 |
| Figure 3-6  | Modification de l'étalonnage en circuit ouvert et en<br>court-circuit au démarrage                     |
| Figure 3-7  | Modification de la condition d'angle de phase de la fonction Ai                                        |
| Figure 3-8  | Modification de la catégorie et du jeu au démarrage79                                                  |
| Figure 3-9  | Modification des valeurs de limite utilisateur<br>haute/basse                                          |
| Figure 3-10 | Modification du débit de données (en bauds)82                                                          |
| Figure 3-11 | Modification du contrôle de parité                                                                     |
| Figure 3-12 | Modification des bits de données                                                                       |
| Figure 3-13 | Modification de la fréquence du signal sonore85                                                        |
| Figure 3-14 | Verrouillage des touches                                                                               |
| Figure 3-15 | Modification des délais de temporisation du rétroéclairage et de l'extinction automatique              |
| Figure 3-16 | Réinitialisation des éléments de configuration88                                                       |

# Liste des tableaux

| Tableau 1-1 | Indicateur de niveau des piles                            |
|-------------|-----------------------------------------------------------|
| Tableau 1-2 | Options de mise sous tension                              |
| Tableau 1-3 | Composants de la face avant                               |
| Tableau 1-4 | Composants de la face arrière                             |
| Tableau 1-5 | Fonctions du clavier                                      |
| Tableau 1-6 | Symboles généraux                                         |
| Tableau 1-7 | Affichage des unités de mesure                            |
| Tableau 1-8 | Bornes d'entrée/branchements                              |
| Tableau 2-1 | Règles d'auto-identification de l'angle de phase43        |
| Tableau 2-2 | Règles d'auto-identification série/parallèle pour la      |
|             | mesure de résistance43                                    |
| Tableau 2-3 | Règles d'auto-identification série/parallèle pour la      |
|             | mesure de capacité                                        |
| Tableau 2-4 | Règles d'auto-identification série/parallèle pour la      |
|             | mesure d'inductance                                       |
| Tableau 2-5 | Fréquences de test disponibles                            |
| Tableau 2-6 | Valeurs maxi et mini par défaut                           |
| Tableau 3-1 | Fonctions des touches du menu de configuration<br>(Setup) |
| Tableau 3-2 | Description des options du menu de configuration68        |
| Tableau 3-3 | Règles d'auto-identification de l'angle de phase77        |
| Tableau 3-4 | Valeurs par défaut de limite utilisateur haute/basse80    |
|             |                                                           |
CETTE PAGE EST BLANCHE INTENTIONNELLEMENT.

Keysight U1731C/U1732C/U1733C Mesureur LCR portable Guide d'utilisation

# Présentation

À propos de ce manuel 18 Préparation de votre mesureur LCR 19 Votre mesureur LCR en bref 28 Nettoyage de votre mesureur LCR 40

Ce chapitre vous explique comment configurer votre mesureur LCR pour sa première utilisation. Vous y trouverez aussi une présentation des fonctions du mesureur LCR.

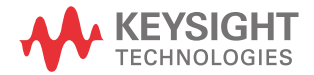

# À propos de ce manuel

Les descriptions et instructions contenues dans le présent manuel s'appliquent aux instruments Keysight U1731C, U1732C et U1733C Mesureur LCR portable (ci-après le « mesureur »).

Le modèle U1733C apparaît dans chaque illustration.

#### Plan de la documentation

Les manuels et logiciels suivants sont disponibles pour votre multimètre. Pour obtenir la dernière version en date, rendez-vous sur notre site Web à l'adresse suivante : http://www.keysight.com/find/hhTechLib.

Vérifiez le numéro de révision du manuel indiqué sur la première page de chaque guide.

- Guide d'utilisation. Il s'agit du présent manuel.
- **Guide de mise en route.** Copie imprimée, pour une utilisation en extérieur ; ce guide est inclus dans la livraison.
- Guide de maintenance. Téléchargement gratuit sur le site Web d'Keysight.
- **logiciel Keysight GUI Data Logger, Guide de mise en route et aide.** Téléchargement gratuit sur le site Web d'Keysight.

#### Notes de sécurité

Les notes de sécurité sont utilisées dans tous le guide (voir des exemples de mise en forme dans la section Informations relatives à la sécurité). Familiarisez-vous avec chacune des notes et leur signification avant d'utiliser votre mesureur.

Vous trouverez, à la section Consignes de sécurité, des notes de sécurité plus pertinentes concernant l'utilisation de cet instrument.

En présence d'un avertissement de sécurité, il convient de s'interrompre tant que les conditions indiquées n'ont pas été parfaitement comprises et satisfaites.

# Préparation de votre mesureur LCR

Vérification de la livraison

À la réception de votre mesureur LCR, vérifiez la livraison conformément à la procédure décrite ci-après.

- 1 Vérifiez que l'emballage d'expédition n'est pas endommagé. L'emballage d'expédition est endommagé si, par exemple, il présente des traces de choc ou s'il est déchiré, ou si le matériau de bourrage présente des traces de tension ou de compression inhabituelles. Conservez le matériau d'emballage au cas où vous devriez renvoyer le mesureur LCR.
- 2 Retirez le contenu de l'emballage d'expédition et vérifiez que els accessoires standard et que les options que vous avez commandées se trouvent bien dans la boîte, conformément à la liste des éléments standard qui se trouve dans la copie papier du Guide de mise en route U1731C/U1732C/U1733C.
- **3** Si vous rencontrez un problème ou avez la moindre question, reportez-vous aux numéros de contact Keysight au dos de ce manuel.

# Installer la pile

Votre mesureur LCR est alimenté par une seule pile alcaline 9 V (livrée avec le produit). Lorsque vous recevez votre mesureur LCR, la pile alcaline 9 V n'est pas installée.

Procédez comme suit pour l'installer.

#### ATTENTION Avant de procéder à l'installation de la pile, débranchez tous les câbles connectés aux bornes et assurez-vous que le mesureur LCR est hors tension. Utilisez uniquement le type de pile indiqué à la section « Caractéristiques et spécifications » à la page 89.

- 1 **Ouvrez le compartiment des piles.** Levez le socle inclinable. A l'aide d'un tournevis cruciforme, retirez la vis et enlevez le capot, comme indiqué dans la Figure 1-1.
- 2 Insérez la pile. Respectez la polarité de la pile. La polarité de la pile est indiquée à l'intérieur du compartiment.
- **3** Fermez le compartiment des piles. Replacez le couvercle dans sa position d'origine et serrez la vis.

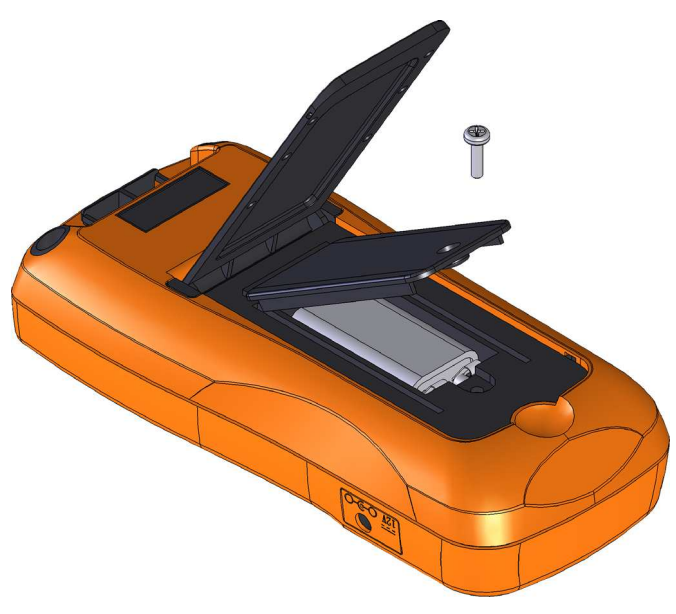

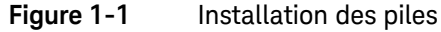

L'indicateur de niveau des piles situé dans le coin inférieur droit de l'écran indique l'état relatif de la pile. Le Tableau 1-1 décrit les différents niveaux de charge représentés par l'indicateur.

#### **AVERTISSEMENT**

Pour éviter les relevés erronés, susceptibles d'entraîner des risques d'électrocution ou des dommages corporels, remplacez la pile dès que l'indicateur de faible niveau de charge apparaît. Ne déchargez pas les piles en les court-circuitant ni en inversant la polarité.

# ATTENTION

Pour éviter qu'une fuite des piles n'endommage l'instrument :

- Retirez toujours immédiatement les piles vides.
- Retirez toujours la pile et conservez-la séparément si le multimètre LCR n'est pas utilisé pendant une longue période.

#### Tableau 1-1 Indicateur de niveau des piles

| Indication              | Capacité des piles                            |
|-------------------------|-----------------------------------------------|
|                         | Pleine charge                                 |
|                         | 2/3 de capacité                               |
|                         | 1/3 de capacité                               |
| (Clignotement régulier) | Presque vide (moins d'un jour) <sup>[1]</sup> |

[1] Remplacement de la pile conseillé. Utilisez uniquement le type de piles spécifié (voir page 89).

# Mettez le mesureur LCR en marche

Pour mettre en marche votre mesureur LCR, appuyez une fois sur le bouton de mise en marche. Le mesureur LCR se met en marche en mode auto-identification (*Ai*) (voir page 42) lors de sa première mise sous tension.

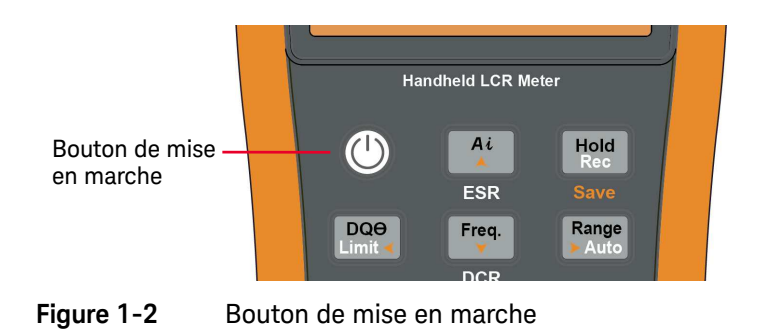

#### 1 Présentation

Pour arrêter votre mesureur LCR, appuyez à nouveau sur le bouton de mise en marche.

# REMARQUE

Vous pouvez modifier le comportement au démarrage de votre mesureur LCR pour les cycles d'alimentation suivants. Reportez-vous à la « Modification du comportement au démarrage » à la page 70 pour plus d'informations sur la modification du paramètre de démarrage du mesureur.

# Extinction automatique (APO)

Votre mesureur LCR s'arrête automatiquement après 5 minutes (par défaut) si aucune touche n'est activée. À la suite d'une extinction automatique, le mesureur LCR se remet sous tension dès que vous appuyez sur une touche.

L'annonciateur **APPO** s'affiche en bas à gauche de l'écran lorsque la fonction d'extinction automatique est activée.

#### REMARQUE

- Pour modifier le délai d'expiration ou désactiver complètement la fonction d'extinction automatique, reportez-vous à la section « Modification des délais de temporisation du rétroéclairage et de l'extinction automatique » à la page 87.
- Si vous utilisez un adaptateur externe , la fonction d'extinction automatique est désactivée.

# Activation du rétroéclairage

Si la visibilité de l'écran devient difficile dans des conditions de faible luminosité, appuyez sur représent au moins 1 seconde pour activer le rétroéclairage de l'écran LCD.

Pour préserver l'autonomie des piles, une temporisation réglable par l'utilisateur contrôle la durée de fonctionnement du rétroéclairage. Le délai de temporisation par défaut est de 30 secondes.

# REMARQUE

- Pour modifier le délai d'expiration ou désactiver complètement le rétroéclairage, reportez-vous à la section « Modification des délais de temporisation du rétroéclairage et de l'extinction automatique » à la page 87.
- Si vous utilisez un adaptateur externe , la fonction d'extinction automatique est désactivée.

# Sélection de la plage

La touche Exercise permet de faire basculer le mesureur LCR entre le mode de sélection de plage automatique ou manuel. Elle permet également de parcourir les plages du mesureur LCR disponibles lorsque la sélection manuelle de plage est activée.

La sélection automatique de plage permet de sélectionner automatiquement la plage de détection appropriée et d'afficher automatiquement chaque mesure. Le réglage manuel de plage donne cependant de meilleures performances, car le mesureur LCR ne doit pas déterminer la plage à utiliser pour chaque mesure.

En mode de plage automatique, le mesureur LCR sélectionne la plage la plus basse pour afficher la plus haute précision (résolution) possible pour le signal d'entrée. Si la plage manuelle est déjà activée, maintenez la touche reforcée pendant plus d'une seconde pour passer en mode de sélection de plage automatique.

Si le mode de sélection de plage automatique est activé, appuyez sur passer en mode de sélection de plage manuel.

Chaque pression supplémentaire sur la touche 📰 sélectionne la plage supérieure suivante, sauf s'il s'agit déjà de la plage la plus élevée, auquel cas le mesureur LCR revient à la plage la plus basse.

# Réglage du socle inclinable

Pour régler l'inclinaison du mesureur LCR à 60°, tirez le socle inclinable au maximum vers l'extérieur.

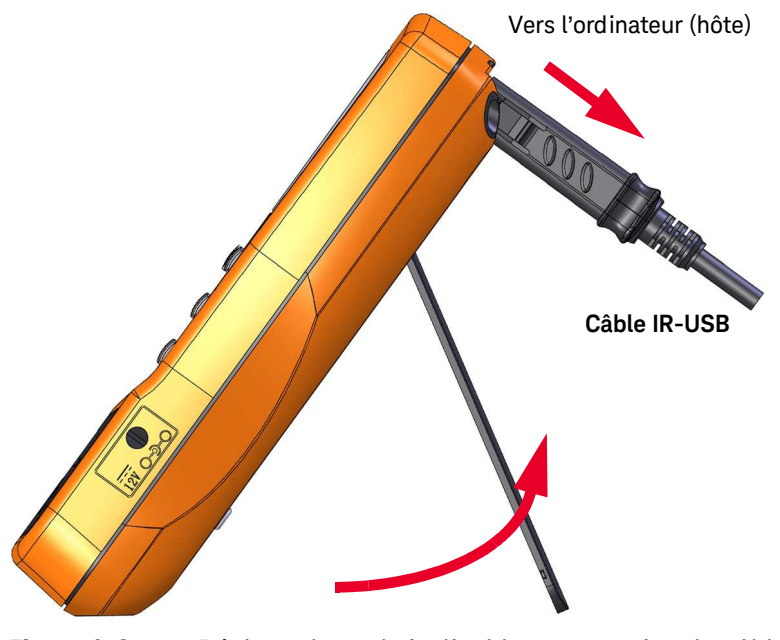

Figure 1-3 Réglage du socle inclinable et connexion du câble IR

# Connexion du câble IR-USB

Vous pouvez utiliser la liaison de communication IR (port de communication IR, situé sur la face arrière) et le logiciel Keysight GUI Data Logger pour commander votre multimètre à distance. Vous ne pourrez ainsi effectuer que des opérations d'enregistrement de données dans l'application Keysight GUI Data Logger avec le mesureur LCR connecté au PC par le biais du câble IR-USB.

Assurez-vous que le logo Keysight situé sur le câble IR-USB U5481A (acheté séparément) connecté au mesureur LCR est orienté vers le haut. Enfoncez fermement l'extrémité IR dans le port de communication IR du mesureur LCR jusqu'à ce qu'il soit bien en place (voir la Figure 1–3).

Pour plus d'informations sur la liaison de communication IR et le logiciel Keysight GUI Data Logger, consultez l'*Aide du logiciel Keysight GUI Data Logger et le Guide de mise en route*.

| ommunication                              | Time                  | Mode | Freg  | Lp | La | Co | Cs | Rp | Rs      | Z | DCR | ESR | Q       | DF         | Theta  |
|-------------------------------------------|-----------------------|------|-------|----|----|----|----|----|---------|---|-----|-----|---------|------------|--------|
| Manual C Auto                             | > 3/4/2011 3:50:33 PM | Rs   | 100.0 |    |    |    |    |    | 107.0 G |   | 2   | -   | 55.78 µ | 99.00E+036 | 44.38  |
| ort : COM13 💌                             | 3/4/2011 3:50:34 PM   | Rs   | 100.0 |    |    | -  | -  | -  | 16.59 G |   | -   | -   | 916.5 µ | 99.00E+036 | 43.79  |
| and Rate : 9000 m                         | 3/4/2011 3:50:34 PM   | Rs   | 100.0 |    |    | 1  | ,  |    | 8.758 G |   | 8   | -   | 916.5 µ | 99.00E+036 | 43.79  |
|                                           | 3/4/2011 3:50:35 PM   | Rs   | 100.0 |    |    | 10 | 1  | 20 | 9.979 G |   | -   | 2   | 80.28 µ | 99.00E+036 | -2.847 |
| arity : None 👱                            | 3/4/2011 3:50:35 PM   | Rs   | 100.0 | -  |    | -  |    | •  | 19.94 G |   | -   | -   | 365.3 µ | 99.00E+036 | -97.69 |
| ataBts : 8 💌                              | 3/4/2011 3:50:36 PM   | Rs   | 100.0 | 1  |    | 2  |    | 1  | 13.55 G |   | 4   | ÷   | 398.0 µ | 99.00E+036 | 21.39  |
| Hadreda Russ                              | 3/4/2011 3:50:36 PM   | Rs   | 100.0 | -  | -  |    |    |    | 29.34 G |   |     | -   | 229.7 µ | 99.00E+036 | 17.09  |
|                                           | 3/4/2011 3:50:37 PM   | Rs   | 100.0 | -  |    | -  |    | -  | 8.009 G |   | -   | -   | 1.007 m | 993.0      | 44.88  |
| ogging                                    | 3/4/2011 3:50:37 PM   | Rs   | 100.0 | •  |    |    |    |    | 9.306 G |   | -   | -   | 629.4 µ | 99.00E+036 | 15.45  |
|                                           | 3/4/2011 3:50:38 PM   | Rs   | 100.0 | -  | -  | -  |    | -  | 19.90 G |   | -   | -   | 629.4 µ | 99.00E+036 | 93.91  |
| agging woole Automatic - Contrucce - Stop | 3/4/2011 3:50:38 PM   | Rs   | 100.0 | •  | -  | 10 |    | •  | 7.717 G |   | 8   | -   | 201.2 µ | 99.00E+036 | -14.87 |
| econd) 0 📩 Best Effort                    | 3/4/2011 3:50:39 PM   | Rs   | 100.0 | ¥  |    | 2  |    | -  | 6.840 G |   | 2   | 2   | 933.3 µ | 99.00E+036 | 33.52  |
|                                           | 3/4/2011 3:50:39 PM   | Rs   | 100.0 | •  | -  | -  |    | -  | 7.646 G |   | -   | -   | 817.7 µ | 99.00E+036 | 31.90  |
| seeue ceure 11 🔤                          | 3/4/2011 3:50:40 PM   | Rs   | 100.0 | ¥. |    | 2  |    | 1  | 8.018 G |   | 4   | ÷   | 216.6 µ | 99.00E+036 | 4.012  |
| Funnet Data                               | 3/4/2011 3:50:41 PM   | Rs   | 100.0 | •  | -  | -  | -  | -  | 6.741 G |   | -   | -   | 757.8 µ | 99.00E+036 | -36.96 |
|                                           | 3/4/2011 3:50:41 PM   | Rs   | 100.0 | -  |    | -  |    | -  | 11.91 G |   | -   | -   | 914.1 µ | 99.00E+036 | 69.67  |
|                                           | 3/4/2011 3:50:42 PM   | Rs   | 100.0 | •  |    | 0  |    |    | 10.85 G |   | 2   |     | 138.9 µ | 99.00E+036 | -17.03 |
| omgurabon                                 | 3/4/2011 3:50:42 PM   | Rs   | 100.0 | -  | -  | -  |    | -  | 33.92 G |   | -   | -   | 10.78 µ | 99.00E+036 | -23.94 |
| tmary R 🝸 Setal 🝸                         | 3/4/2011 3:50:43 PM   | Rs   | 100.0 | •  | -  | 10 |    |    | 7.512 G |   | -   | -   | 449.4 µ | 99.00E+036 | 13.96  |
|                                           | 3/4/2011 3:50:43 PM   | Rs   | 100.0 | ¥  |    | 2  |    | -  | 27.26 G |   | 2   | 2   | 131.4 µ | 99.00E+036 | 45.67  |
| ange Futo Y                               | 3/4/2011 3:50:44 PM   | Rs   | 100.0 | -  |    | -  |    | -  | 9.759 G |   | -   | -   | 1.068 m | 936.3      | 66.81  |
| econdary Th                               |                       |      |       |    |    |    |    |    |         |   |     |     |         |            |        |
| equency 100 y                             |                       |      |       |    |    |    |    |    |         |   |     |     |         |            |        |

#### Figure 1-4 Logiciel Keysight GUI Data Logger

Le logiciel Keysight GUI Data Logger et les documents qui l'accompagnent (*Guide de mise en route* et *Aide*) peuvent être téléchargés gratuitement à l'adresse suivante : http://www.keysight.com/find/hhTechLib.

Vous pouvez acheter le câble IR-USB U5481A chez votre distributeur Keysight le plus proche.

# Options de mise sous tension

Certaines options ne peuvent être sélectionnées que lors de la mise sous tension du mesureur LCR. Ces options de mise sous tension sont répertoriées dans le tableau ci-dessous.

Pour sélectionner une option de démarrage, maintenez enfoncée la touche spécifiée dans Tableau 1-2 lors de la mise en marche du mesureur LCR (()).

#### Tableau 1-2Options de mise sous tension

| Touche               | Description                                                                                                    |
|----------------------|----------------------------------------------------------------------------------------------------|
| Hold<br>Rec          | Teste l'écran.<br>Tous les symboles s'affichent sur l'écran LCD. Appuyez sur une touche pour quitter ce mode.                                          |
| Range<br>> Auto      | Simule le mode APO. Appuyez sur n'importe quelle touche pour remettre le mesureur LCR sous tension et rétablir un fonctionnement normal.               |
|                      | Vérifie la version du microprogramme.                                                                                                    |
|                      | La version du micrologiciel du mesureur LCR apparaît sur l'écran principal. Appuyez sur une touche pour<br>quitter ce mode.                            |
| <b>A Null</b><br>Cal | Effectue l'étalonnage en circuit ouvert et en court-circuit sur toutes les fréquences et plages du mode utilisateur ( <b>os-user</b> ). <sup>[1]</sup> |
|                      | Ouvre le menu de configuration.                                                                                                    |
| ZLCR<br>P↔S          | Pour plus d'informations, consultez la section Chapitre 3, « Options de configuration », à partir de la page                                           |
|                      | 65. Appuyez sur 🔤 pendant plus d'une seconde pour quitter ce mode.                                                                                     |

[1] L'étalonnage en circuit ouvert et en court-circuit prend environ 1 minute et demie.

# Votre mesureur LCR en bref

# Dimensions

#### Vue de l'avant

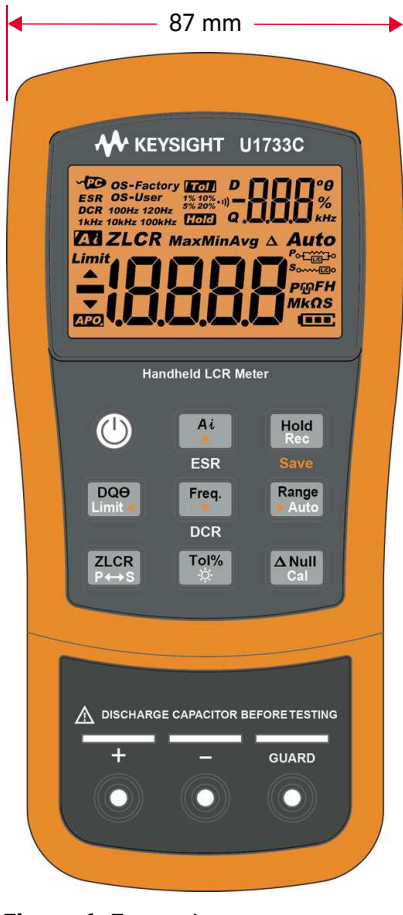

Figure 1-5 Largeur

# Vues arrière et latérale

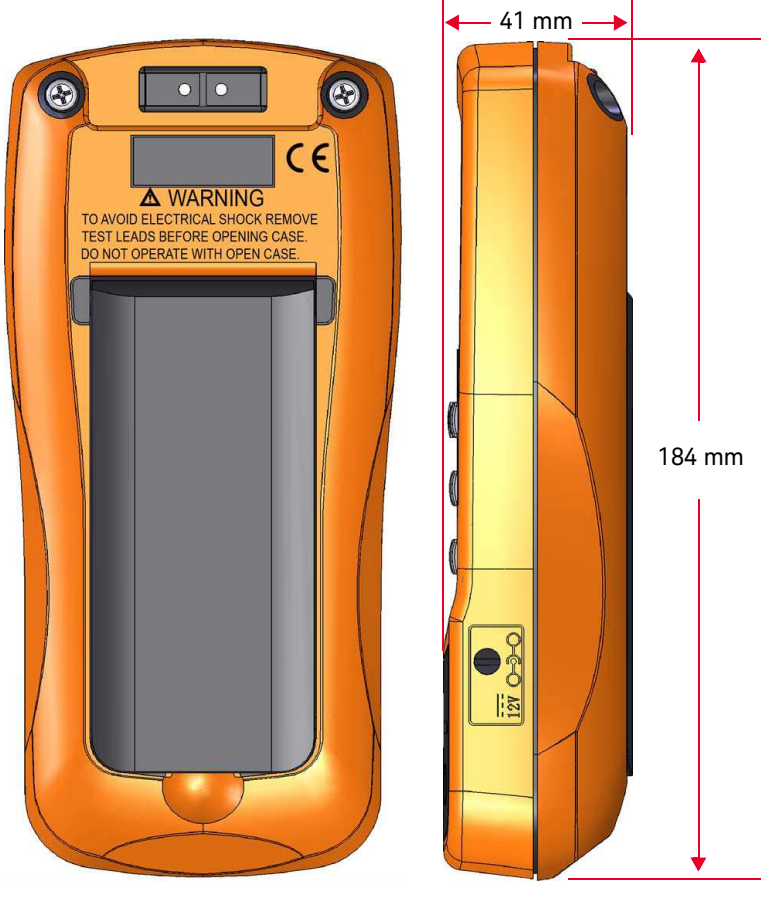

Figure 1-6 Hauteur et profondeur

#### 1 Présentation

# Vue d'ensemble

#### Face avant

Cette section décrit les composants de la face avant du mesureur LCR. Cliquez sur la page « En savoir plus » correspondant à un composant dans Tableau 1-3 pour obtenir un complément d'information à son sujet.

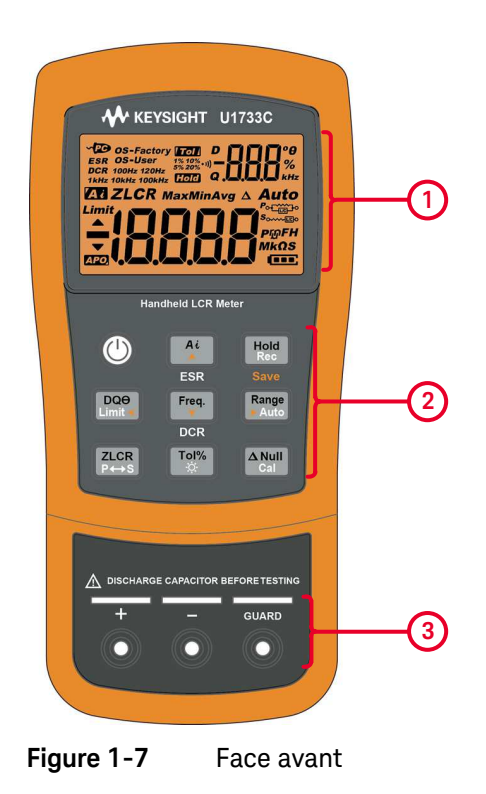

Tableau 1-3Composants de la face avant

| Légende | Description               | En savoir plus : |
|---------|---------------------------|------------------|
| 1       | Écran                     | page 35          |
| 2       | Clavier                   | page 32          |
| 3       | Bornes d'entrée et prises | page 39          |

#### Panneau arrière

Cette section décrit les composants de la face arrière du mesureur LCR. Cliquez sur la page « En savoir plus » correspondant à un composant dans Tableau 1-4 pour obtenir un complément d'information à son sujet.

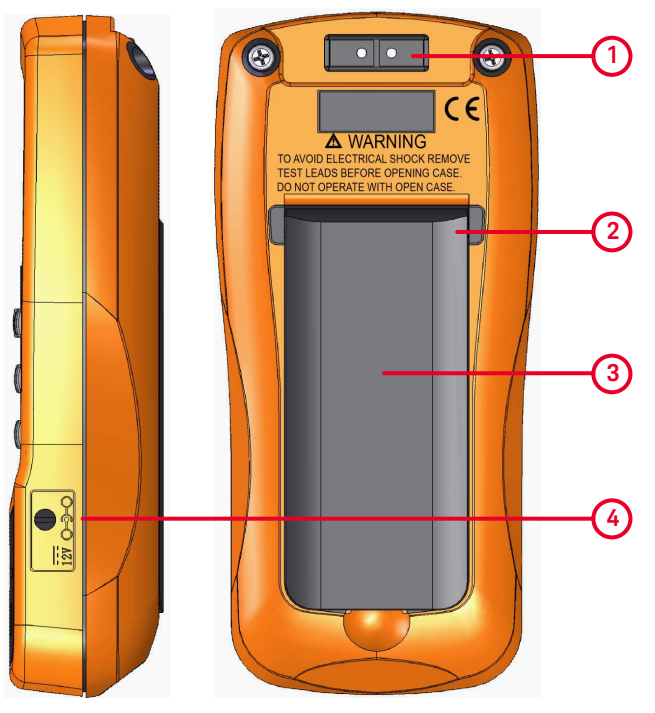

Figure 1-8

Panneau arrière

Tableau 1-4Composants de la face arrière

| Légende | Description                                                          | En savoir plus : |
|---------|----------------------------------------------------------------------|------------------|
| 1       | Port de communication infrarouge (IR)                                | page 26          |
| 2       | Socle inclinable                                                     | page 25          |
| 3       | Couvercle du compartiment (levez le socle inclinable pour y accéder) | page 19          |
| 4       | Prise d'entrée de l'adaptateur d'alimentation externe <sup>[1]</sup> | -                |

[1] La prise d'entrée pour adaptateur nécessite une tension d'entrée de +12 Vcc.

#### 1 Présentation

## Clavier

La fonction de chaque touche est décrite ci-après. L'enfoncement d'une touche active une fonction, affiche un annonciateur et émet un signal sonore.

Les fonctions des différentes touches du clavier du U1731C/U1732C/U1733C (présenté dans la Figure 1-7) sont décrites dans le Tableau 1-5. Cliquez sur la page « En savoir plus » correspondant à un annonciateur dans Tableau 1-5 pour obtenir un complément d'information à son sujet.

#### Tableau 1-5Fonctions du clavier

| Fonction lorsque la touche est enfoncée pendant :                                                                                                    |                                                                                                    |                                                                                                    |  |  |
|----------------------------------------------------------------------------------------------------|----------------------------------------------------------------------------------------------------|----------------------------------------------------------------------------------------------------|--|--|
| Moins d'une seconde                                                                                                    | Plus d'une seconde                                                                                                    | plus:                                                                                                    |  |  |
| Met en marche ou arrête le mesureur LCR.                                                                                                    | -                                                                                                    | page 21                                                                                                    |  |  |
| Lance ou arrête le mode d'identification automatique.                                                                                                    | Active ou désactive le mode ESR<br>(résistance-série équivalente).                                                                                                    |                                                                                                    |  |  |
| <ul> <li>Appuyez à nouveau sur <u></u> quand<br/>l'annonciateur <b>a</b> est affiché pour quitter ce<br/>mode.</li> </ul>                                                                                       | <ul> <li>Appuyez sur Ar pendant plus d'une seconde pour quitter ce mode. Le mesureur LCR revient à la mesure de capacité par défaut.</li> </ul>                                                                                                    | page 42                                                                                                    |  |  |
| Maintient ou permet d'effacer le relevé à l'écran.                                                                                                    | Lance ou arrête le mode d'enregistrement statique.                                                                                                    |                                                                                                    |  |  |
| <ul> <li>Appuyez à nouveau sur [100] pour mettre<br/>automatiquement le relevé à jour une fois qu'il<br/>est stable.</li> <li>Appuyez sur [100] pendant plus d'une seconde<br/>pour quitter ce mode.</li> </ul> | <ul> <li>Appuyez à nouveau sur Med pour basculer<br/>entre les relevés maximal (Max), minimal<br/>(Min), moyen (Avg) et actuel (MaxMinAvg).</li> <li>Appuyez sur Med pendant plus d'une seconde<br/>pour quitter ce mode</li> </ul>                                                                                                    | page 56                                                                                                    |  |  |
|                                                                                                    | Fonction lorsque la touche est enfoncée pendar         Moins d'une seconde         Met en marche ou arrête le mesureur LCR.         Lance ou arrête le mode d'identification automatique.         - Appuyez à nouveau sur 🔄 quand l'annonciateur 🖅 est affiché pour quitter ce mode.         Maintient ou permet d'effacer le relevé à l'écran.         - Appuyez à nouveau sur 📷 pour mettre automatiquement le relevé à jour une fois qu'il est stable.         - Appuyez sur 📷 pendant plus d'une seconde pour quitter ce mode. | Fonction lorsque la touche est enfoncée pendant :         Moins d'une seconde       Plus d'une seconde         Met en marche ou arrête le mesureur LCR.       -         Lance ou arrête le mode d'identification automatique.       -         - Appuyez à nouveau sur ݣ quand l'annonciateur 🖅 est affiché pour quitter ce mode.       - Appuyez sur 🏠 pendant plus d'une seconde pour quitter ce mode. Le mesureur LCR revient à la mesure de capacité par défaut.         Maintient ou permet d'effacer le relevé à l'écran.       - Appuyez à nouveau sur 🐨 pour mettre automatiquement le relevé à jour une fois qu'il est stable.         - Appuyez sur 🐨 pendant plus d'une seconde pour quitter ce mode.       - Appuyez à nouveau sur 🐨 pour basculer entre les relevés maximal (Max), minimal (Min), moyen (Avg) et actuel (MaxMinAvg).         - Appuyez sur 🐨 pendant plus d'une seconde pour quitter ce mode.       - Appuyez sur 🐨 pendant plus d'une seconde pour quitter ce mode. |  |  |

| Lácondo                    | Fonction lorsque la touche est enfoncée pendant :                                                                |                                                                                                    |                                          |  |  |
|----------------------------|----------------------------------------------------------------------------------------------------|----------------------------------------------------------------------------------------------------|------------------------------------------|--|--|
| Legende                    | Moins d'une seconde                                                                                              | Plus d'une seconde                                                                                                    | plus :                                   |  |  |
|                            |                                                                                                    | Active ou désactive le mode de comparaison de<br>limite.<br>– Pendant que l'annonciateur <i>Limit</i> clignote,                                                                                                    |                                          |  |  |
|                            |                                                                                                    | <ul> <li>Appuyez sur et et et pour passer de la limite maxi (H) à la limite mini (L), puis</li> </ul>                                                                                                    |                                          |  |  |
| DQ <del>0</del><br>Limit < | Permet d'alterner entre la mesure du facteur de<br>dissipation (D), du facteur de qualité (Q) et de              | <ul> <li>utilisez les touches <sup>4</sup></li> <li>et <sup>mas</sup> pour<br/>sélectionner le jeu de limites maxi/mini (1 à<br/>16).</li> </ul>                                                                             | page 53<br>et<br>page 58                 |  |  |
|                            | l'angle de phase (θ)                                                                                             | <ul> <li>Appuyez sur me pour lancer le tri des limites<br/>(avec le jeu de limites sélectionné) ou</li> <li>Si aucune activité n'est détectée au bout de<br/>3 secondes, la comparaison des limites<br/>commence.</li> </ul> |                                          |  |  |
|                            |                                                                                                    | <ul> <li>Appuyez sur endant plus d'une seconde<br/>pour quitter ce mode.</li> </ul>                                                                                                    |                                          |  |  |
| Freq.                      | Permet de sélectionner une fréquence de test.                                                                    | <b>U1733C uniquement :</b> Active ou désactive le mode DCR (résistance en courant continu).                                                                                                    | page 53                                  |  |  |
| DCR                        | <ul> <li>Appuyez à nouveau sur Fequences de test (100 Hz à 100 kHz).</li> </ul>                                  | <ul> <li>Appuyez sur end pour quitter ce mode. Le mesureur LCR revient<br/>à la mesure d'inductance par défaut.</li> </ul>                                                                                                   |                                          |  |  |
| Range                      | Désactive la classification automatique et définit une classe manuelle.                                          | Activo la classification automatique                                                                                                    | p200.24                                  |  |  |
| ► Auto                     | <ul> <li>Appuyez à nouveau sur Range<br/>chaque plage de mesure disponible.</li> </ul>                           |                                                                                                    | paye 24                                  |  |  |
|                            | Permet d'alterner entre la mesure d'impédance<br>(Z), d'inductance (L), de capacité (C) et de<br>résistance (R). | Permet d'alterner entre le mode de circuit<br>parallèle et série.                                                                                                    | page 43<br>à<br>page 51<br>et<br>page 53 |  |  |

# Tableau 1-5Fonctions du clavier (suite)

#### Tableau 1-5 Fonctions du clavier (suite)

| Lógondo              | Fonction lorsque la touche est enfoncée pendant :                                                                                                    |                                                                                                    |                          |  |  |
|----------------------|----------------------------------------------------------------------------------------------------|----------------------------------------------------------------------------------------------------|--------------------------|--|--|
| Legende              | Moins d'une seconde                                                                                                    | Plus d'une seconde                                                                                                    | plus :                   |  |  |
| <b>Tol%</b>          | <ul> <li>Définit le mode de tolérance.</li> <li>Connectez un composant compatible sur les<br/>bornes et prises d'entrées et appuyez sur me<br/>pour définir la valeur présentée sur l'écran<br/>secondaire comme valeur de référence<br/>standard.</li> <li>Appuyez à nouveau sur me pour parcourir les<br/>valeurs de tolérance (1 % à 20 %).</li> </ul> | <ul> <li>Allume le rétroéclairage pendant 15 secondes<br/>(par défaut) ou l'éteint.</li> <li>Pour modifier ce délai, reportez-vous à la<br/>section « Modification des délais de<br/>temporisation du rétroéclairage et de<br/>l'extinction automatique » à la page 87.</li> </ul>                                                                                      | page 54<br>et<br>page 23 |  |  |
| <b>A Null</b><br>Cal | <ul> <li>Définit le mode null/relatif.</li> <li>La valeur affichée est enregistrée comme<br/>référence à soustraire des mesures suivantes.</li> <li>Appuyez de nouveau sur ami pour annuler ce<br/>mode.</li> </ul>                                                                                                    | <ul> <li>Entre en mode d'étalonnage ouvert/court-circuit<br/>pour la classe et la fréquence de test<br/>sélectionnées.</li> <li>Suivez les invites à l'écran (connecteur ouvert<br/>ou court-circuit) et appuyez sur and pour<br/>lancer le processus d'étalonnage.</li> <li>Le mesureur LCR revient à l'affichage normal<br/>une fois l'étalonnage terminé.</li> </ul> | page 61<br>et<br>page 62 |  |  |

# Écran

La fonction à laquelle chaque annonciateur du mesureur LCR est associé est décrite dans cette section. Voir aussi « Unités de mesure » à la page 38 pour la liste des notations et des unités de mesure.

#### Symboles généraux de l'affichage

Les symboles généraux de l'affichage du mesureur LCR sont décrits dans le tableau suivant.

Les annonciateurs d'affichage du U1731C/U1732C/U1733C (présenté dans la Figure 1-7) sont décrits dans le Tableau 1-6. Cliquez sur la page « En savoir plus » correspondant à un composant dans Tableau 1-6 pour obtenir un complément d'information à son sujet.

| Légende    | Description                                                                                                    | En savoir plus : |  |
|------------|----------------------------------------------------------------------------------------------------|------------------|--|
| ~PC        | Commande à distance via indicateur PC                                                                              | page 26          |  |
| ESR        | Indicateur de résistance de série équivalent                                                                       |                  |  |
| DCR        | Mesure de résistance par indicateur de courant continu                                                             |                  |  |
| OS-Factory | Mesureur LCR utilisant les paramètres d'étalonnage en circuit ouvert et en court-circuit d'usine                   | nage 62          |  |
| OS-User    | Mesureur LCR utilisant les paramètres d'étalonnage en circuit ouvert et en court-circuit définis par l'utilisateur | — μαθε υζ        |  |
| 100Hz      | La fréquence de mesure du signal de test est de 100 Hz.                                                            |                  |  |
| 120Hz      | La fréquence de mesure du signal de test est de 120 Hz.                                                            | _                |  |
| 1 kHz      | La fréquence de mesure du signal de test est de 1 Hz.                                                              | page 53          |  |
| 10kHz      | La fréquence de mesure du signal de test est de 10 Hz.                                                             | _                |  |
| 100kHz     | La fréquence de mesure du signal de test est de 100 Hz.                                                            | _                |  |

#### Tableau 1-6Symboles généraux

## 1 Présentation

| Légende       | Description                                        | En savoir plus : |
|---------------|----------------------------------------------------|------------------|
| Τοι           | Indicateur de mode de tolérance pour tri L, C ou R |                  |
| 1%            | Tolérance définie à 1 % pour tri de la capacité    |                  |
| 5%            | Tolérance définie à 5 % pour tri de la capacité    | page 54          |
| 10%           | Tolérance définie à 10 % pour tri de la capacité   |                  |
| 20%           | Tolérance définie à 20 % pour tri de la capacité   |                  |
| Hold          | Indicateur de mode gel des données                 | page 56          |
| • 1))         | Signal sonore pour les modes tolérance et limite   | page 85          |
| D             | Facteur de dissipation                             |                  |
| Q             | Facteur de qualité                                 | page 53          |
| θ             | Angle de phase de l'indicateur d'impédance         |                  |
| -888          | Affichage secondaire                               | -                |
| o<br>%<br>kHz | Unités de mesure pour l'écran secondaire           | page 38          |
| Ζ             | Indicateur de mesure d'impédance                   | page 51          |
| L             | Indicateur de mesure d'inductance                  | page 45          |
| С             | Indicateur de mesure de capacité                   | page 47          |
| R             | Indicateur de mesure de résistance                 | page 49          |
| MaxMinAvg     | Valeur actuelle sur l'affichage principal          |                  |
| Max           | Valeur maximale sur l'affichage principal          |                  |
| Min           | Valeur minimale sur l'affichage principal          | page 56          |
| Avg           | Valeur moyenne sur l'affichage principal           |                  |
| Δ             | Indicateur relatif (Null)                          | page 61          |

#### Tableau 1-6Symboles généraux (suite)

| Légende                                             | Description                              | En savoir plus : |
|-----------------------------------------------------|------------------------------------------|------------------|
| Auto                                                | Indicateur de plage automatique          | page 24          |
| Limit                                               | Indicateur de mode limite                |                  |
|                                                     | Valeur hors limite maximale (HI)         | page 58          |
| ▼                                                   | Valeur hors limite minimale (LO)         |                  |
| APO,                                                | Indicateur de mise en veille automatique | page 22          |
| -18888                                              | Affichage principal                      | -                |
| <b>Ρ</b> ភ្ជា <b>FH</b><br>MkΩS                     | Unités de mesure pour l'écran principal  | page 38          |
| ₽ <sub>°</sub> ,,,,,,,,,,,,,,,,,,,,,,,,,,,,,,,,,,,, | Mode parallèle                           | page 53          |
| Some                                                | Mode série                               | pxg0 00          |
|                                                     | Indicateur de capacité de batterie       | page 21          |

Tableau 1-6Symboles généraux (suite)

#### 1 Présentation

#### Unités de mesure

Le Tableau 1-7 décrit les symboles et notations disponibles pour chaque fonction de mesure de votre mesureur LCR. Les unités présentées ci-dessous sont applicables aux mesures de l'écran principal de votre mesureur LCR.

#### Tableau 1-7 Affichage des unités de mesure

| Symbole/Notation | Description                                                  |                                          |  |  |  |
|------------------|--------------------------------------------------------------|------------------------------------------|--|--|--|
| М                | Méga                                                         | 1E+06 (1000000)                          |  |  |  |
| k                | kilo                                                         | 1E+03 (1000)                             |  |  |  |
| m                | milli                                                        | 1E-03 (0,001)                            |  |  |  |
| μ                | micro                                                        | 1E-06 (0,000001)                         |  |  |  |
| n                | nano                                                         | 1E-09 (0,00000001)                       |  |  |  |
| р                | pico                                                         | 1E-12 (0.0000000001)                     |  |  |  |
| 0                | Unité degré pour la mesure de l'angle de phase               |                                          |  |  |  |
| %                | Unité pourcentage pour la mesure de tolérance                |                                          |  |  |  |
| μH, mH, H        | Unités Henry pour la mesure de l'inductance                  |                                          |  |  |  |
| pF, nF, μF, mF   | Unités Farad pour la mesure de capacité                      |                                          |  |  |  |
| Ω, kΩ, ΜΩ        | Unités Ohm pour la mesure de la résistance et de l'impédance |                                          |  |  |  |
| kHz, Hz          | Unités Hertz pour la m                                       | Unités Hertz pour la mesure de fréquence |  |  |  |

# Bornes d'entrée

Les connexions de la borne et de la prise de votre mesureur LCR sont décrites dans le tableau suivant.

# AVERTISSEMENT

Ne dépassez pas les limites autorisées : vous risqueriez d'endommager l'instrument. N'appliquez pas de tension aux bornes d'entrée. Déchargez le condensateur avant les tests.

#### Tableau 1-8 Bornes d'entrée/branchements

| Borne d'entrée/<br>branchement | Description                             |
|--------------------------------|-----------------------------------------|
| +                              | Borne positive/branchement de composant |
|                                | Borne négative/branchement de composant |
| GUARD                          | Borne de terre/branchement de composant |

# Nettoyage de votre mesureur LCR

# **AVERTISSEMENT**

Pour éviter tout risque d'électrocution ou d'endommagement du mesureur LCR, assurez-vous que l'intérieur du boîtier est toujours sec.

La présence de poussière ou d'humidité au niveau des bornes peut perturber les mesures. Procédez comme suit pour nettoyer votre mesureur LCR.

- 1 Éteignez le mesureur LCR et déconnectez les cordons de test.
- 2 Retournez le mesureur LCR et secouez-le pour éliminer les éventuelles saletés accumulées dans les bornes.
- **3** Essuyez le boîtier avec un chiffon humide et un produit nettoyant doux. N'utilisez pas de produits abrasifs ni de solvants.
- **4** Essuyez les contacts de chaque borne avec un coton-tige propre trempé dans de l'alcool.

Keysight U1731C/U1732C/U1733C Mesureur LCR portable Guide d'utilisation

# Fonctions et caractéristiques

Mesures 42 Caractéristiques supplémentaires 56

Ce chapitre décrit les fonctions et les caractéristiques du mesureur LCR.

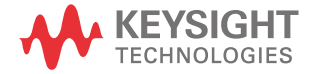

#### 2 Fonctions et caractéristiques

# Mesures

Fonction Ai d'auto-identification

Appuyez sur 👫 pour identifier automatiquement la mesure adaptée à l'appareil testé (DUT).

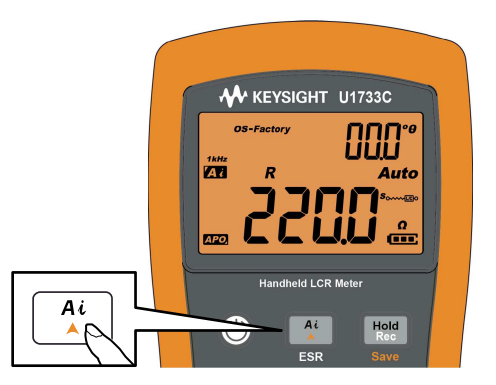

Figure 2-1 Utilisation de la fonction Ai.

L'annonciateur 🔼 clignote lorsque le mesureur LCR identifie l'appareil testé et

- sélectionne une mesure adéquate pour l'écran principal (L, C ou R) et l'écran secondaire (D, Q, ou  $\theta$ ),
- sélectionne une plage appropriée, et
- sélectionne un mode de mesure approprié (série ou parallèle).

## REMARQUE

La fonction *Ai* permet d'identifier automatiquement les mesures L, C et R selon l'angle de l'impédance détectée dans l'appareil testé. Reportez-vous à la Tableau 2-1 pour les règles de l'angle de phase.

La condition d'angle de phase par défaut est définie sur 10°. Vous pouvez modifier cet angle dans le menu configuration, de 5° à 45°. Pour plus d'informations, consultez la section « Modification de la condition d'angle de phase de la fonction Ai » à la page 77.

Le mode de mesure (série ou parallèle) est automatiquement identifié dans la direction de la plage automatique.

Les Tableau 2-2, Tableau 2-3 et Tableau 2-4 dressent la liste des séries/parallèles utilisés.

#### Tableau 2-1 Règles d'auto-identification de l'angle de phase

| Angle de phase <sup>[1]</sup> | Affichage principal | Affichage secondaire |
|-------------------------------|---------------------|----------------------|
| $-$ Set $< \theta < +$ Set    | R                   | θ                    |
| $\theta \ge +$ Set            | L                   | Q                    |
| $\theta \leq -Set$            | С                   | D                    |

[1] Lorsque **±Set** est l'angle de phase sélectionné.

#### Tableau 2-2 Règles d'auto-identification série/parallèle pour la mesure de résistance

| Plage de résistance | Plage mini | Plage maxi |  |  |
|---------------------|------------|------------|--|--|
| 200 MΩ              | Parallèle  | Parallèle  |  |  |
| 20 MΩ               | Parallèle  | Parallèle  |  |  |
| 2000 kΩ             | Parallèle  | Parallèle  |  |  |
| 200 kΩ              | Parallèle  | Parallèle  |  |  |
| 20 k <b>Ω</b>       | Parallèle  | Série      |  |  |
| 2000 Ω              | Parallèle  | Série      |  |  |
| 200 Ω               | Parallèle  | Série      |  |  |
| 20 <b>Ω</b>         | Série      | Série      |  |  |
| 2 Ω                 | Série      | Série      |  |  |

| Diago   | 100 Hz    |           | 120 Hz    |           | 1 kHz     |           | 10 kHz    |           | 100 kHz   |           |
|---------|-----------|-----------|-----------|-----------|-----------|-----------|-----------|-----------|-----------|-----------|
| Tage    | Mini      | Maxi      | Mini      | Maxi      | Mini      | Maxi      | Mini      | Maxi      | Mini      | Maxi      |
| 20 mF   | Série     | Série     | Série     | Série     | -         | -         | -         | -         | -         | -         |
| 2000 µF | Série     | Série     | Série     | Série     | Série     | Série     | -         | -         | -         | -         |
| 200 µF  | Série     | Série     | Série     | Série     | Série     | Série     | Série     | Série     | -         | -         |
| 20 µF   | Série     | Parallèle | Série     | Parallèle | Série     | Série     | Série     | Série     | Série     | Série     |
| 2000 nF | Série     | Parallèle | Série     | Parallèle | Série     | Parallèle | Série     | Série     | Série     | Série     |
| 200 nF  | Série     | Parallèle | Série     | Parallèle | Série     | Parallèle | Série     | Parallèle | Série     | Série     |
| 20 nF   | Parallèle | Parallèle | Parallèle | Parallèle | Série     | Parallèle | Série     | Parallèle | Série     | Parallèle |
| 2000 pF | Parallèle | Parallèle | Parallèle | Parallèle | Parallèle | Parallèle | Série     | Parallèle | Série     | Parallèle |
| 200 pF  | -         | -         | -         | -         | Parallèle | Parallèle | Parallèle | Parallèle | Série     | Parallèle |
| 20 pF   | -         | -         | -         | -         | -         | -         | Parallèle | Parallèle | Parallèle | Parallèle |

 Tableau 2-3
 Règles d'auto-identification série/parallèle pour la mesure de capacité

#### Tableau 2-4 Règles d'auto-identification série/parallèle pour la mesure d'inductance

| Plage   | 100 Hz    |           | 120 Hz    |           | 1 kHz     |           | 10 kHz    |           | 100 kHz   |           |
|---------|-----------|-----------|-----------|-----------|-----------|-----------|-----------|-----------|-----------|-----------|
|         | Mini      | Maxi      | Mini      | Maxi      | Mini      | Maxi      | Mini      | Maxi      | Mini      | Maxi      |
| 2000 H  | Parallèle | Parallèle | Parallèle | Parallèle | Parallèle | Parallèle | -         | -         | -         | -         |
| 200 H   | Parallèle | Parallèle | Parallèle | Parallèle | Parallèle | Parallèle | Parallèle | Parallèle | -         | -         |
| 20 H    | Parallèle | Série     | Parallèle | Série     | Parallèle | Parallèle | Parallèle | Parallèle | Parallèle | Parallèle |
| 2000 mH | Parallèle | Série     | Parallèle | Série     | Parallèle | Série     | Parallèle | Parallèle | Parallèle | Parallèle |
| 200 mH  | Parallèle | Série     | Parallèle | Série     | Parallèle | Série     | Parallèle | Série     | Parallèle | Parallèle |
| 20 mH   | Série     | Série     | Série     | Série     | Parallèle | Série     | Parallèle | Série     | Parallèle | Série     |
| 2000 µH | Série     | Série     | Série     | Série     | Série     | Série     | Parallèle | Série     | Parallèle | Série     |
| 200 µH  | -         | -         | -         | -         | Série     | Série     | Série     | Série     | Parallèle | Série     |
| 20 µH   | -         | -         | -         | -         | -         | -         | Série     | Série     | Série     | Série     |

# Mesure de l'inductance (L)

Configurez votre mesureur LCR pour mesurer l'inductance comme décrit dans la Figure 2-3.

#### REMARQUE

Il est recommandé d'effectuer l'étalonnage en circuit ouvert et en court-circuit (voir page 62) avant les tests afin d'obtenir une précision optimale pour toutes les mesures d'inductance, de capacité et de résistance dans les plages hautes et basses.

- 1 Appuyez sur la touche 🕑 pour allumer le mesureur LCR.
- 2 Appuyez sur 👘 pour sélectionner une fréquence de test acceptable et
  - a appuyez sur 🏋 pour activer la fonction d'identification automatique, ou
  - **b** appuyez sur  $\frac{\text{ZCR}}{\text{P} \leftrightarrow \text{S}}$  pour sélectionner la mesure d'inductance.

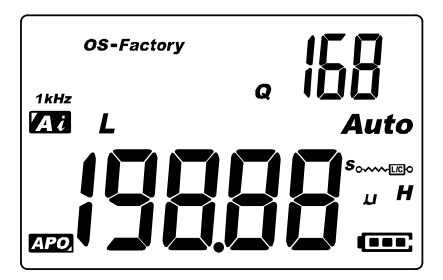

Figure 2-2 Mesure d'inductance avec facteur Q

- **3** Branchez une bobine d'induction ou une pince de test dans l'appareil.
- **4** Appuyez sur  $\square$  pour modifier la mesure de l'affichage secondaire (D, Q ou  $\theta$ ).
- **5** Lisez les affichages.

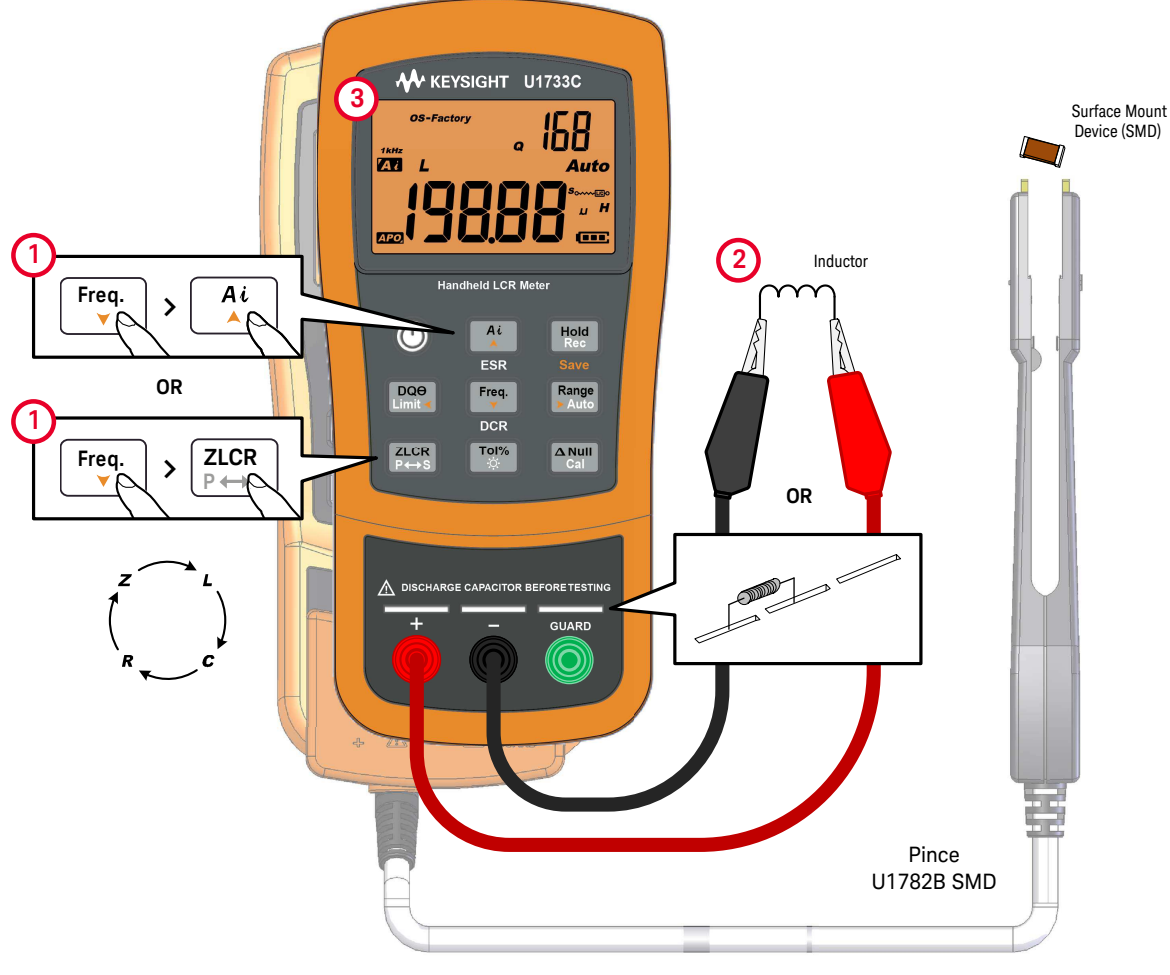

Figure 2-3 Mesure de l'inductance

# Mesure de la capacité (C)

Configurez votre mesureur LCR pour mesurer la capacité comme décrit dans la Figure 2-5.

AVERTISSEMENT Pour éviter les risques, déchargez le condensateur avant de le tester.

- 1 Appuyez sur la touche () pour allumer le mesureur LCR.
- 2 Appuyez sur Fig. pour sélectionner une fréquence de test acceptable et
  - a appuyez sur 🏋 pour activer la fonction d'identification automatique, ou
  - **b** appuyez sur pour sélectionner la mesure de capacité.

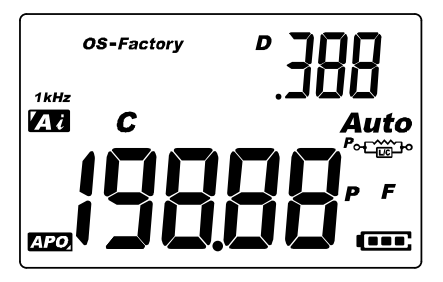

Figure 2-4 Mesure de capacité avec facteur D

- 3 Branchez un condensateur ou une pince de test dans l'appareil.
- **4** Appuyez sur  $\square \bullet$  pour modifier la mesure de l'affichage secondaire (D, Q ou  $\theta$ ).
- **5** Lisez les affichages.

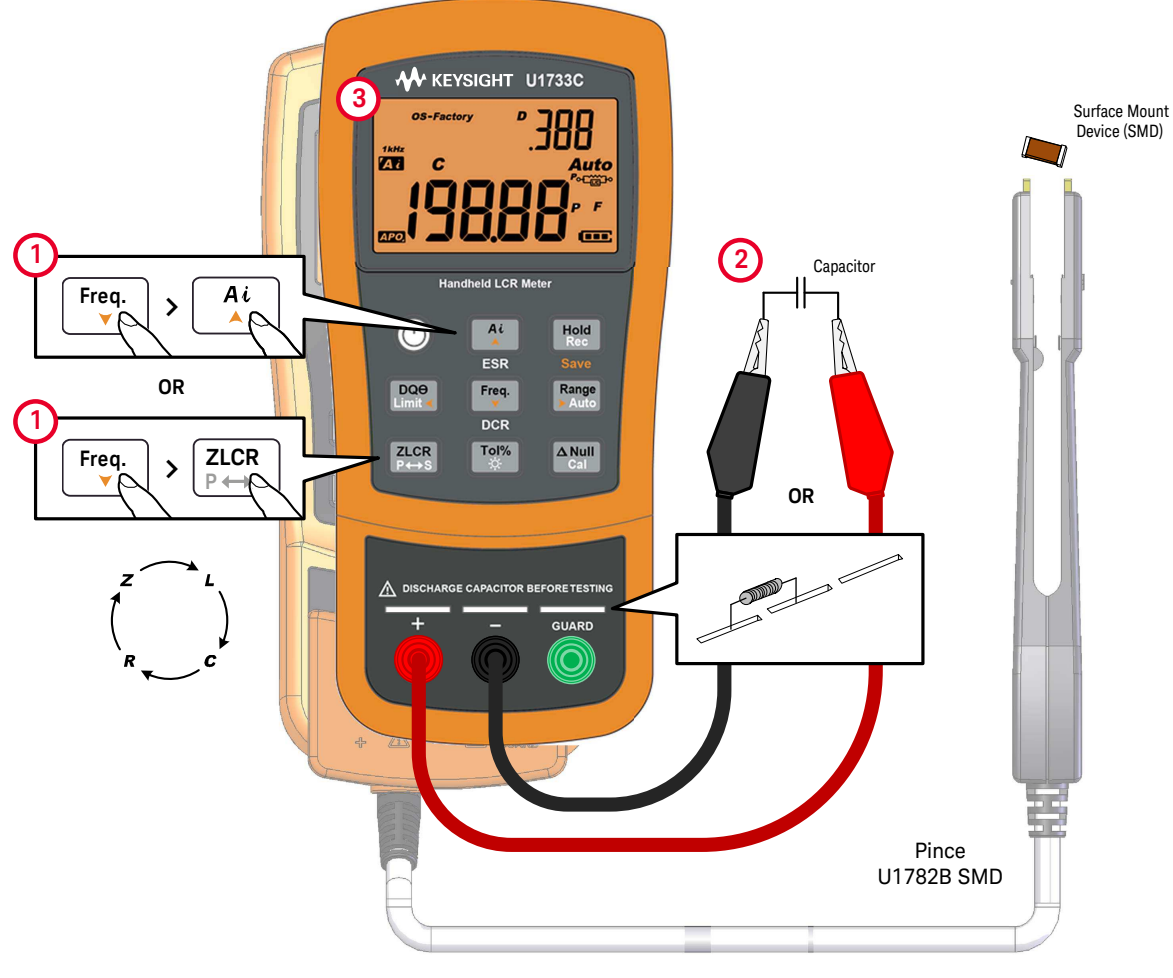

Figure 2-5 Mesure de capacité

Mesure de la résistance (R)

Configurez votre mesureur LCR pour mesurer la résistance comme décrit dans la Figure 2-7.

# ATTENTION

Pour ne pas endommager le mesureur LCR ou l'équipement contrôlé, débranchez l'alimentation du circuit et déchargez tous les condensateurs à haute tension avant de mesurer la résistance.

- 1 Appuyez sur la touche 🔘 pour allumer le mesureur LCR.
- 2 Appuyez sur Free, pour sélectionner une fréquence de test acceptable et
  - a appuyez sur 🏋 pour activer la fonction d'identification automatique, ou
  - **b** appuyez sur  $\frac{\text{Zuck}}{\text{Press}}$  pour sélectionner la mesure de résistance.

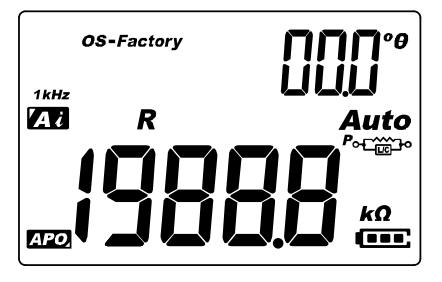

Figure 2-6 Mesure de résistance

- 3 Connectez une résistance ou une pince de test à l'appareil.
- 4 Lisez l'affichage.

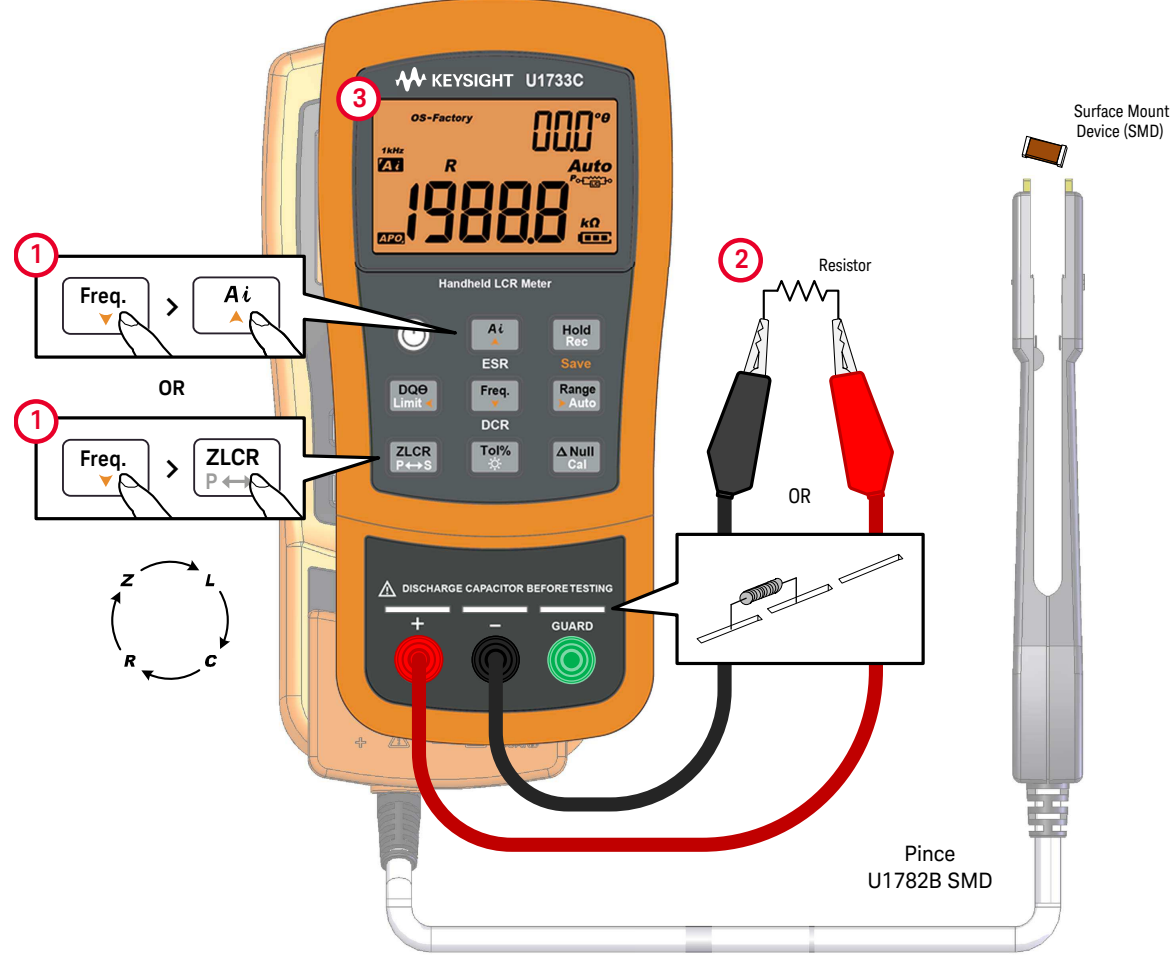

Figure 2-7 Mesure de la résistance

# Mesure de l'impédance (Z)

Tous les composants du circuit, les résistances, les condensateurs et les bobines d'induction comportent des éléments parasites. Il peut par exemple s'agir de résistance indésirable dans les condensateurs, de capacité indésirable dans les bobines d'induction et d'inductance indésirable dans les résistances. Ainsi, les composants simples doivent être modélisés comme impdances complexes.

Configurez votre mesureur LCR pour mesurer l'impédance comme décrit dans la Figure 2-9.

#### REMARQUE Pour plus d'informations sur les théories de mesure de l'impédance, reportez-vous au *guide de mesure de l'impédance*. Ce document peut être téléchargé sur notre site Web à l'adresse http://www.keysight.com/find/lcrmeters.

- 1 Appuyez sur la touche () pour allumer le mesureur LCR.
- 2 Appuyez sur Frequence de test acceptable et appuyez sur Zue pour sélectionner la mesure d'impédance.

| OS-Factory | ЧҀП°                                                                                                    |
|------------|----------------------------------------------------------------------------------------------------|
| 1kHz<br>Z  | Auto                                                                                                    |
|            | source of the second second se |
|            |                                                                                                    |

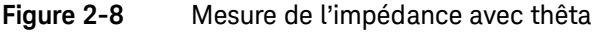

- **3** Connectez une résistance ou une pince de test à l'appareil.
- **4** Appuyez sur  $\square 0$  pour modifier la mesure de l'affichage secondaire (D, Q ou  $\theta$ ).
- **5** Lisez les affichages.
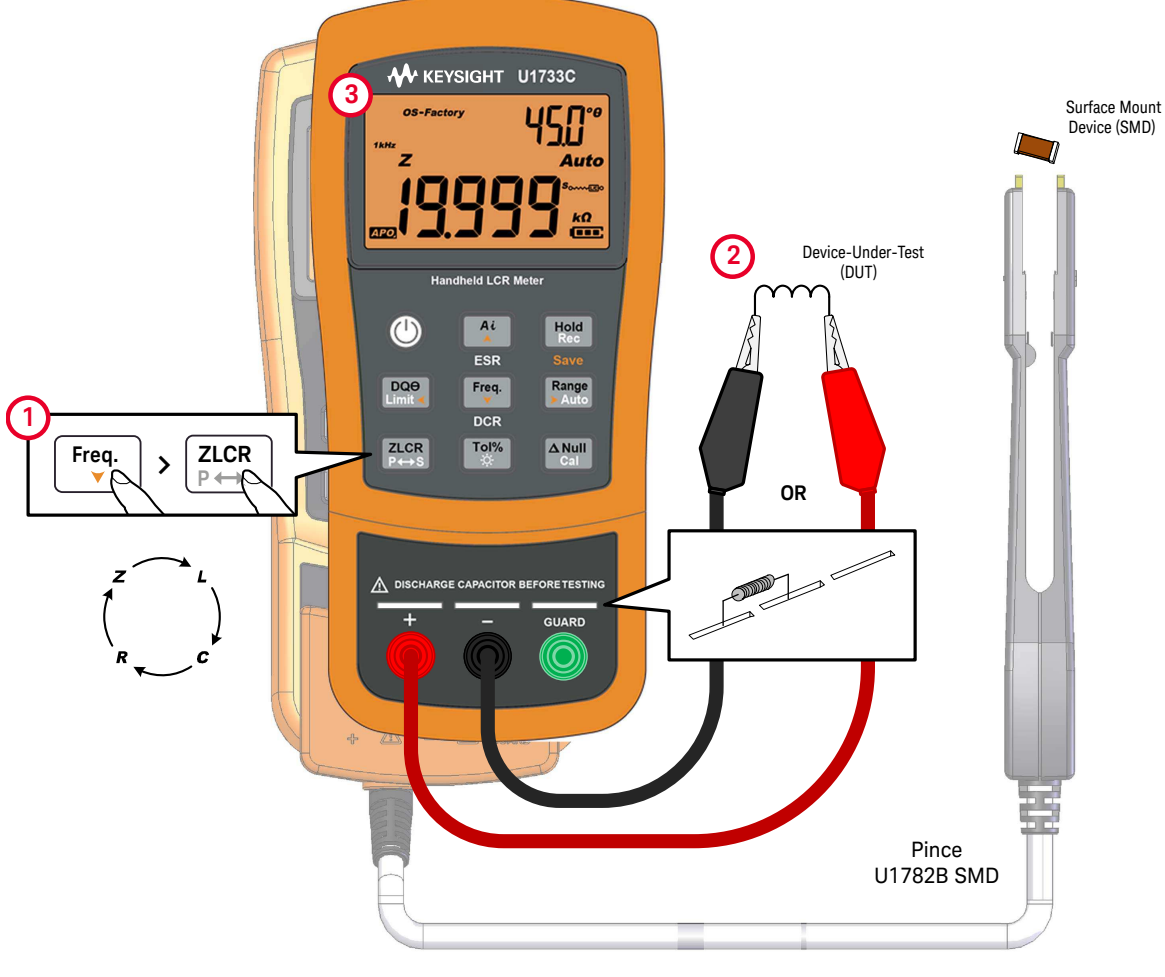

Figure 2-9 Mesure de l'impédance

Mesure du facteur de perte/facteur de qualité/angle de phase  $(D/Q/\theta)$ 

Les valeurs du facteur de dissipation factor (D), du facteur de qualité (Q) d'angle de phase ( $\theta$ ) peuvent être affichées en alternance en appuyant sur la touche el lorsque le mesureur LCR est en mode de mesure d'inductance, de capacité ou d'impédance.

Ce paramètre n'est pas applicable pour la mesure DCR.

## Modification de la fréquence de test

Par défaut, la fréquence de test est de 1 kHz. Appuyez sur la touche Free pour sélectionner la fréquence appropriée.

| Tableau 2-5 | Fréquences de | test disponibles |
|-------------|---------------|------------------|
|-------------|---------------|------------------|

| Modèle | 100 Hz   | 120 Hz   | 1 kHz    | 10 kHz   | 100 kHz |
|--------|----------|----------|----------|----------|---------|
| U1731C | <b>v</b> | ~        | ~        | -        | -       |
| U1732C | <b>v</b> | ~        | ~        | ~        | -       |
| U1733C | <b>v</b> | <b>v</b> | <b>v</b> | <b>v</b> | ✓       |

Sélection du mode de circuit parallèle/série (P/S)

Le mesureur LCR peut afficher les données en mode parallèle (P, C) ou en série (s, s, d) dans toutes les plages.

Appuyez sur la touche  $[\![]_{\ell \to s}^{\tt ZCR}\!]$  pendant au moins une seconde pour activer le parallèle ou série.

Le mode série est le paramètre par défaut. Vous pouvez cependant modifier ce comportement dans le menu de configuration. Reportez-vous à la « Modification du comportement au démarrage » à la page 70 pour plus d'informations sur comment changer de mode de mesure par défaut (parallèle ou série) pour les prochains démarrages.

## Définition du seuil de tolérance de standard (Tol%)

Les fourchettes de tolérance sont les suivantes : 1 %, 5%, 10% et 20%.

Pour activer le mode tolérance, insérez le composant approprié comme valeur standard dans la fiche ou raccordez les pinces de test aux cordons du composants, puis appuyez sur la touche 📷 pour définir cette valeur comme seuil de tolérance standard.

De même, toutes les valeurs qui s'affichent, par exemple Hold ou Max/Min/Avg (Rec) peuvent servir de référence pour analyser les composants. Appuyez à nouveau sur responser de la tolérance 1 %, à 5 %, 10 %, puis 20 %.

Cette fonction est utile pour analyser des composants. L'appareil sonne trois fois lorsqu'un composant testé dépasse le seuil de tolérance. Il sonne une fois lorsque le composant figure dans la fourchette de tolérance.

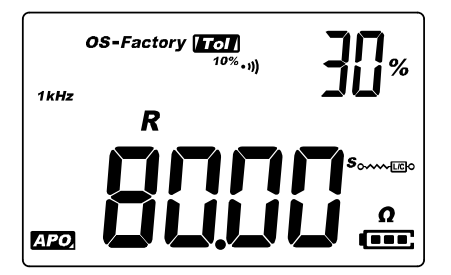

Figure 2-10 Composant au-dessus de la tolérance définie

## REMARQUE

- Il n'est pas possible d'activer le mode tolérance lorsque le symbole 🔐 est affiché ou lorsque la valeur de la capacité testée est inférieure à 50.
- Le mode de tolérance est uniquement disponible dans les plages manuelles.
   Cependant, l'activation en mode de plage automatique définit automatiquement le mesureur LCR en plage manuelle.

## Activation des mesures ESR

Appuyez sur <u>A</u> pendant plus d'une seconde pour sélectionner la mesure ESR. Utilisez la valeur ESR pour mesurer la résistance en série équivalente du condensateur, indépendamment de sa capacité.

| ESR  | <b>OS-</b> Factory | _ !00°         |
|------|--------------------|----------------|
| 1kHz |                    | ILII<br>Auto   |
|      |                    | Source Sources |
| APO. |                    | ]] 🚠           |

Figure 2-11 Mesure ESR avec thêta

Appuyez sur 🏌 pendant plus d'une seconde pour quitter ce mode.

## Activation des mesures DCR

Appuyez sur rependant plus d'une seconde pour sélectionner la mesure DCR. La mesure DCR mesure la résistance d'un composant inconnu par 1 VCC.

| 6    | DS-Factory |
|------|------------|
| DCR  |            |
|      | Auto       |
|      |            |
|      |            |
| APO. |            |

Figure 2-12 Mesure DCR

Appuyez sur [reg.] pendant plus d'une seconde pour quitter ce mode.

## Caractéristiques supplémentaires

Blocage de l'écran (Hold)

Pour figer l'affichage pour une fonction, appuyez sur la touche  $\mathbb{H}_{\mathbb{H}}$ . L'annonciateur **Hold** s'affiche à l'écran lorsque la fonction Hold est active.

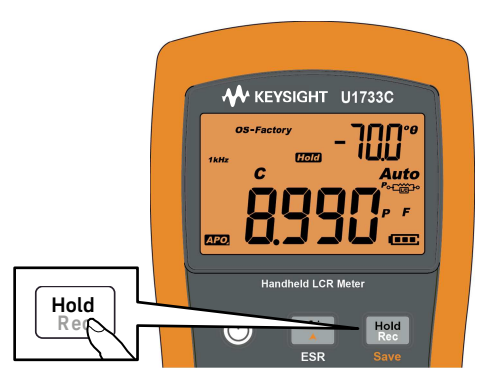

Figure 2-13 Utilisation de la fonction Hold

Appuyez à nouveau sur H pour mettre automatiquement le relevé à jour une fois qu'il est stable. L'annonciateur H clignote en attendant que le relevé se stabilise.

Appuyez sur 🐜 pendant plus d'une seconde pour désactiver la fonction Hold.

Activation du mode d'enregistrement statique (Rec)

Le mode d'enregistrement statique enregistre dans la mémoire du mesureur LCR les valeurs d'entrée maximum, minimum et moyenne au cours d'une série de mesures.

Lorsque les entrées passent en dessous de la valeur minimale enregistrée ou au-dessus de la valeur maximale enregistrée, le mesureur LCR émet un signal sonore et enregistre la nouvelle valeur. Il calcule également la moyenne de tous les relevés depuis l'activation du mode d'enregistrement statique. Vous pouvez consulter les statistiques suivantes sur l'écran du mesureur LCR pour toute série de relevés :

- Max : relevé le plus élevé depuis l'activation du mode d'enregistrement statique.
- Min : relevé le plus bas depuis l'activation du mode d'enregistrement statique
- Avg : moyenne de tous les relevés depuis l'activation du mode d'enregistrement statique
- MaxMinAvg : valeur actuelle (valeur réelle du signal en entrée)

Appuyez sur la touche 📷 pendant au moins une seconde pour activer le mode enregistrement statique.

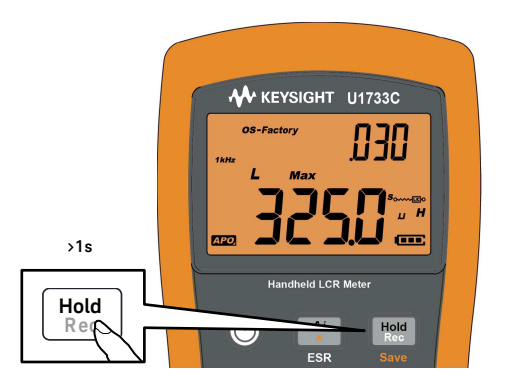

Figure 2-14 Utilisation de la fonction Rec

Appuyez à nouveau sur 🐜 pour basculer entre les valeurs d'entrée maximale (Max), minimale (Min), moyenne (Avg) et actuelle (MaxMinAvg).

Pour quitter ce mode, appuyez sur la touche [Hell pendant au moins une seconde.

#### REMARQUE – L'enregistrement statique permet uniquement d'enregistrer des valeurs stables et d'actualiser la mémoire. Il ne permet pas d'enregistrer les dépassements (DL), quelle que soit la fonction LCR. Par ailleurs, le mesureur LCR n'enregistre pas les valeurs de moins de 50 dans les mesures de capacité.

 L'enregistrement statique est uniquement disponible dans les plages manuelles. Cependant, l'activation en mode de plage automatique définit automatiquement le mesureur LCR en plage manuelle.

## Définition de la comparaison de limite maxi/mini (Limite)

La fonction de comparaison de limite maxi et mini facilitent le tri des composants. Il existe 32 jeux de limites (16 définis par défaut et 16 définissables par l'utilisateur).

Le mesureur LCR utilise les valeurs définies en usine par défaut. Vous pouvez indiquer au mesureur LCR d'utiliser les jeux utilisateur au démarrage dans le menu de configuration. Pour plus d'informations, consultez la section « Modification de la catégorie et du jeu au démarrage » à la page 79.

Le Tableau 2-6 présente les valeurs limite par défaut de chaque ensemble.

| Jeu | Limite maxi (H) | Limite mini (L) |
|-----|-----------------|-----------------|
| F01 | 1000            | 900             |
| F02 | 1200            | 1080            |
| F03 | 1500            | 1350            |
| F04 | 1800            | 1620            |
| F05 | 2200            | 1980            |
| F06 | 2700            | 2430            |
| F07 | 3300            | 2970            |
| F08 | 3900            | 3510            |
| F09 | 4700            | 4230            |
| F10 | 5600            | 5040            |

#### Tableau 2-6Valeurs maxi et mini par défaut

| Jeu | Limite maxi (H) | Limite mini (L) |
|-----|-----------------|-----------------|
| F11 | 6800            | 6120            |
| F12 | 8200            | 7380            |
| F13 | 10000           | 9000            |
| F14 | 12000           | 10800           |
| F15 | 15000           | 13500           |
| F16 | 18000           | 16200           |

### Tableau 2-6 Valeurs maxi et mini par défaut (suite)

### REMARQUE

Les valeurs par défaut des ensembles utilisateur variables sont les mêmes que celles des ensembles de valeurs utilisateur fixes. Utilisez le menu de configuration pour modifier les limites maxi et mini de chaque jeu. Pour plus d'informations, consultez la section « Modification des valeurs de limite utilisateur haute/basse » à la page 80.

Appuyez sur la touche e pendant au moins une seconde pour activer le mode de limite maxi/mini. Le dernier jeu de chiffres connu (H## ou L##) est indiqué sur l'écran secondaire.

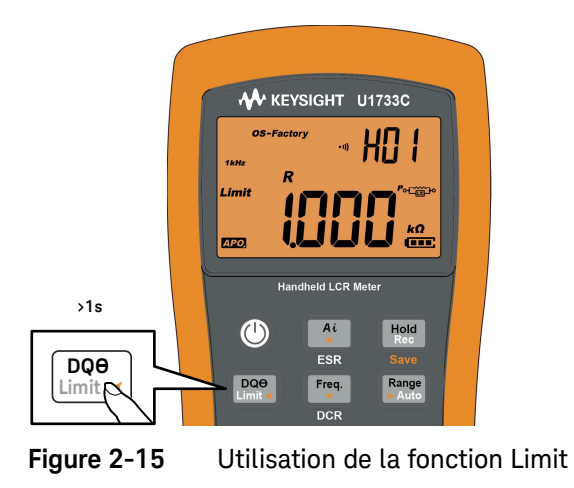

Lorsque l'annonciateur *Limit* clignote, utilisez la touche *A* ou *rep* pour sélectionner un ensemble de limites approprié.

Appuyez sur 📖 ou 🛤 pour faire défiler les valeurs maxi (H) et mini (L) affichées sur l'écran principal.

Auto

 $\sim$ 

kΩ

kΩ

fee:

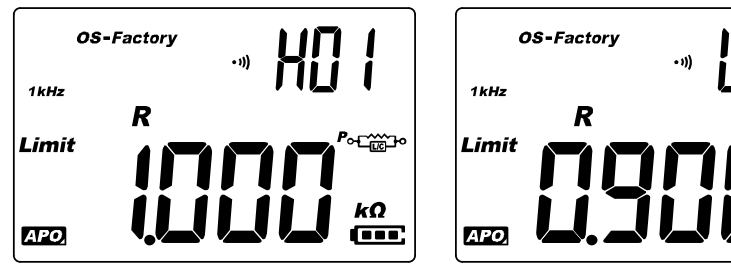

Figure 2-16 Valeurs maxi et mini

Appuyez sur initial quand l'annonciateur *Limit* clignote pour lancer la comparaison. (Si aucune activité n'est détectée au bout de 3 secondes, la comparaison des limites commence.)

Le mesureur LCR sonne trois fois et affiche  $n_{L0}$  sur l'écran secondaire si le relevé est supérieur ( $\blacktriangle$ ) à la limite maximale ou inférieur ( $\blacktriangledown$ ) à la limite minimale.

Si le relevé se trouve dans les limites maxi et mini, le mesureur sonne une fois et affiche  $L_0$  sur l'écran secondaire.

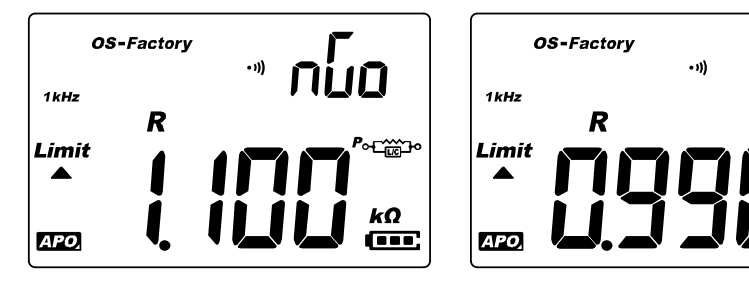

Figure 2-17 Indications nGo et Go

Le jeu de limites utilisé dans la comparaison est affiché après l'indication nuo/uo. Appuyez sur en pendant plus d'une seconde pour quitter ce mode.

## Mesures relatives (Null)

Lorsque vous effectuez des mesures relatives (également appelées mesures null), chaque relevé correspond à la différence entre une valeur relative stockée (sélectionnée ou mesurée) et le signal en entrée.

L'une des méthodes consiste à accroître la précision d'une mesure d'une résistance en ne tenant pas compte de la résistance des cordons de test (court-circuit des cordons de test). Cette méthode est très utile lorsque vous envisagez d'effectuer des mesures de capacité (cordons de test ouverts).

Appuyez sur la touche is pour activer le mode relatif et enregistrer le relevé comme référence. Le mesureur LCR affiche ensuite tous les relevés suivants par rapport à la valeur de référence.

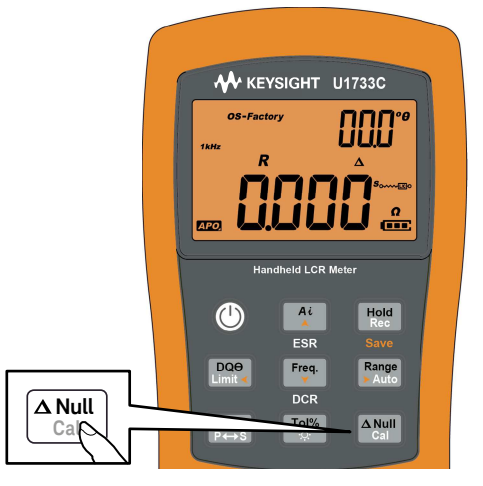

Figure 2-18 Utilisation de la fonction Null

L'annonciateur  $\Delta$  s'affiche à l'écran lorsque le mode relatif est activé. Appuyez à nouveau sur vert pour quitter le mode relatif.

## REMARQUE

- Vous ne pouvez pas activer le mode relatif lorsque la valeur affichée est DL.
- Le mode relatif est uniquement disponible dans les plages manuelles.
   Cependant, l'activation en mode de plage automatique définit automatiquement le mesureur LCR en plage manuelle.
- Vous ne pouvez pas activer le mode relatif lorsque le mesureur est en mode commutation automatique et que le gel des données est activé.

## Exécution de l'étalonnage en circuit ouvert et en court-circuit

La fonction CAL adapte (corrige) les paramètres internes du mesureur LCR ainsi que les résidus de connecteurs externes. Cette action vous permet de corriger l'influence des utilisations temporaires.

Il existe trois types d'étalonnage en circuit ouvert et en court-circuit :

- OS-Factory : L'étalonnage en circuit ouvert et en court-circuit est exécuté en mode d'étalonnage d'usine (protégé par un code de sécurité). Il couvre toutes les fréquences et toutes les plages.
- OS-User : L'étalonnage en circuit ouvert et en court-circuit est exécuté à chaque intervalle d'option de démarrage. Il couvre toutes les fréquences et toutes les plages. (voir page 27 pour la configuration de l'OS-User).
- L'étalonnage en circuit ouvert et en court-circuit pour une plage et une fréquence unique est effectué en maintenant la touche and enfoncée pendant plus d'une seconde.

Les corrections pour **OS-Factory** et **OS-User** sont préenregistrées dans le mesureur LCR. Elles sont toutes deux étalonnées sur les bornes.

Vous pouvez configurer le mesureur LCR de façon à ce qu'il démarre par l'étalonnage en circuit ouvert et en court-circuit **OS-Factory** ou **OS-User** dans le menu de configuration (voir page 76). La fonctionnalité d'étalonnage en circuit ouvert et en court-circuit est disponible pour des plages de mesure fixes.

REMARQUE

Il est recommandé d'effectuer l'étalonnage en circuit ouvert et en court-circuit avant de réaliser des mesures précises.

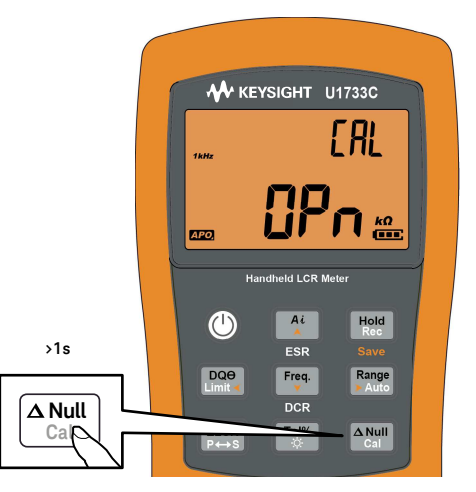

Figure 2-19

Utilisation de la fonction Cal

| 1kHz | [RL | 1kHz | [8] |
|------|-----|------|-----|
| APO, |     | APO, |     |

Figure 2-20

Invites d'étalonnage ouvert et court-circuit

- 1 Maintenez la touche and enfoncée pendant au moins 1 seconde pour passer en mode d'étalonnage en circuit ouvert et en court-circuit pour la fréquence et la plage sélectionnées.
- 2 Des indications sur l'étalonnage en circuit ouvert et en court-circuit s'affichent à l'écran. Suivez les indications relatives au connecteur ouvert (**OPn**) ou court-circuité (**SHor**), puis appuyez sur la touche [ANNI].

L'indicateur **CAL** en haut à droite de l'écran clignotera, ce qui indique que la correction est en cours d'exécution.

**3** Lorsque l'étalonnage en circuit ouvert et en court-circuit est terminé, l'affichage normal du mesureur LCR est rétabli et l'appareil est prêt à l'emploi.

Keysight U1731C/U1732C/U1733C Mesureur LCR portable Guide d'utilisation

# Options de configuration

Utilisation du menu de configuration 66 Récapitulatif du menu de configuration 68 Options du menu de configuration 70

Le chapitre qui suit décrit comment modifier les fonctions prédéfinies de votre mesureur LCR.

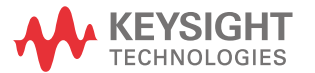

## Utilisation du menu de configuration

Le menu de configuration vous permet de modifier un certain nombre de fonctions prédéfinies non volatiles. La modification de ces paramètres a une incidence sur plusieurs fonctions et donc sur l'utilisation du mesureur LCR. Sélectionnez un paramètre à modifier pour effectuer l'une des opérations suivantes :

- Passer d'une valeur à l'autre : par exemple, on (activé) ou off (désactivé).
- Parcourir les différentes valeurs d'une liste prédéfinie.
- Diminuer ou augmenter une valeur numérique dans une plage fixe.

Le contenu du menu de configuration (Setup) est décrit dans le tableau 3-2 à la page 68.

### Tableau 3-1 Fonctions des touches du menu de configuration (Setup)

| Légende                                     | Description                                                                                                    |
|---------------------------------------------|----------------------------------------------------------------------------------------------------|
|                                             | Maintenez enfoncé 🚌 tout en mettant en marche le mesureur LCR (()) pour accéder au menu de configuration.                                                                                                    |
|                                             | Appuyez sur 🔤 pendant plus d'une seconde pour quitter ce mode.                                                                                                    |
| DQ⊖<br>Limit ◀ Range<br>≻ Auto              | Appuyez sur [100] ou [Finge] pour faire défiler les options du menu.                                                                                                    |
| Ai<br>Freq.                                 | Appuyez sur 👫 ou 🚌 sur chaque option de menu pour modifier les paramètres prédéfinis. L'élément de menu (dans l'écran secondaire) clignote pour indiquer que vous pouvez désormais modifier les valeurs des éléments de menu. |
|                                             | Appuyez à nouveau sur 👫 ou 🚌 pour basculer entre deux valeurs, pour parcourir les différentes valeurs d'une liste ou encore pour diminuer ou augmenter une valeur numérique.                                                  |
| Hold Rec $ZLCR P \leftrightarrow S$<br>Save | Lorsque l'option de menu clignote, appuyez sur 🏣 pour enregistrer vos modifications.<br>Lorsque l'option de menu clignote, appuyez sur 🏣 pour ignorer vos modifications.                                                      |
|                                             |                                                                                                    |

## Modification de valeurs numériques

Lors de la modification de valeurs numériques, utilisez les touches 🛄 et 🛄 pour positionner le curseur sur un chiffre.

- Appuyez sur 📖 pour déplacer le curseur vers la gauche.
- Appuyez sur Reg pour déplacer le curseur vers la droite.

Une fois le curseur positionné sur un chiffre, utilisez les touches 👫 et 👘 pour le modifier.

- Appuyez sur 🏝 pour augmenter la valeur numérique.
- Appuyez sur 🚌 pour diminuer la valeur numérique.

Une fois les modifications effectuées, appuyez sur Here pour enregistrer la nouvelle valeur numérique. (Ou, si vous souhaitez ignorer les modifications effectuées, appuyez sur Here).)

## Récapitulatif du menu de configuration

Les options du menu de configuration (Setup) sont mentionnées dans le tableau ci-dessous. Cliquez sur la page « En savoir plus » correspondant à une option de menu pour obtenir un complément d'information à son sujet.

 Tableau 3-2
 Description des options du menu de configuration

| Légende      | Paramètres proposés                         | Description                                                                                                    | En savoir plus : |
|--------------|---------------------------------------------|----------------------------------------------------------------------------------------------------|------------------|
| Pon<br>ESBE  | <i>Ai</i> , Z, L, C, R, ESR ou DCR          | Définissez le type de mesure au démarrage du mesureur LCR.<br>Le mode par défaut est identification automatique (Ai).                                                              | page 70          |
| Pon<br>FrE9  | 100 Hz, 120 Hz, 1 kHz,<br>10 kHz ou 100 kHz | Définissez la fréquence de test au démarrage du<br>mesureur LCR. La valeur par défaut est de 1 kHz.                                                                                | page 72          |
| Pon<br>AULO  | D, Q ou <b>0</b> et P ou S                  | Définissez le paramètre d'inductance (L) secondaire et le mode<br>de mesure au démarrage du mesureur LCR. Les valeurs par<br>défaut sont : facteur de qualité (Q) et série (S).    | page 73          |
| Pon<br>ÅUL o | D, Q ou <b>0</b> et P ou S                  | Définissez le paramètre de capacité (C) secondaire et le mode<br>de mesure au démarrage du mesureur LCR. Les valeurs par<br>défaut sont : facteur de dissipation (Q) et série (S). | page 74          |
| Pon<br>ÁULo  | D, Q ou <b>0</b> et P ou S                  | Définissez le paramètre de résistance (R) secondaire et le mode de mesure au démarrage du mesureur LCR. Les valeurs par défaut sont : angle de phase ( $\Theta$ ) et série (S).    | page 75          |
| ۵5۵<br>FRCF  | FACt ou USEr                                | Définissez le mode d'étalonnage en circuit ouvert et en<br>court-circuit au démarrage du mesureur LCR. La valeur par<br>défaut est usine (FACt).                                   | page 76          |
| R, ™<br>10   | 05° à 45°                                   | Définissez la condition d'angle de phase pour le mode<br>d'identification automatique (Ai). La valeur par défaut est 10°.                                                          | page 77          |
| Pon<br>FEO 1 | Ft01 à Ft16 ou Ur01 à Ur16                  | Définissez la catégorie limite (usine ou utilisateur) et le jeu (01<br>à 16) au démarrage du mesureur LCR. La valeur par défaut est<br>Ft01.                                       | page 79          |
| HO I<br>1000 | H01 à H16 ou L01 à L16<br>0 à 19999         | Définir les limites maxi et mini pour chaque jeu de<br>variables utilisateur. Reportez-vous à la tableau 3-4 à la<br>page 80 pour les valeurs par défaut de l'utilisateur.         | page 80          |

| Légende                 | Paramètres proposés                             | Description                                                                                                    | En savoir plus : |
|-------------------------|-------------------------------------------------|----------------------------------------------------------------------------------------------------|------------------|
| ьрс<br><b>9600</b>      | 9600 ou 19200                                   | Définir le débit en bauds pour les communications à distance<br>avec un ordinateur (9600 ou 19200). La valeur par défaut est<br>9600.                                                                          | page 82          |
| <sub>PRr</sub><br>nonE  | En, nonE ou odd                                 | Définir le bit de parité pour les communications à distance avec<br>un ordinateur (aucun, pair ou impair). La valeur par défaut est<br>"aucun" (none).                                                         | page 83          |
| <sub>dRE</sub><br>86, ۲ | 7 bits ou 8 bits                                | Définir la longueur de bit de données pour les communications<br>à distance avec un ordinateur (7 bits ou 8 bits). La valeur par<br>défaut est 8 bits.                                                         | page 84          |
| ьер<br><b>ЧООО</b>      | 2000 Hz, 3000 Hz, 4000 Hz ou<br>oFF (désactivé) | Définir la fréquence de la sonnerie du mesureur LCR (2000 Hz,<br>3000 Hz, 4000 Hz ou désactivé). La valeur par défaut est de<br>4000 Hz.                                                                       | page 85          |
| <sup>LPb</sup><br>oFF   | oFF ou on                                       | Verrouiller les boutons du mesureur LCR. La valeur par défaut est Off.                                                                                                    | page 86          |
| <sup>RPo</sup><br>05    | 01 à 99 minutes ou oFF                          | Définir le délai d'extinction automatique sur une valeur<br>comprise entre 1 et 99 minutes (soit 1 heure et 39 minutes) ou<br>sur Off. La valeur par défaut est de 5 minutes.                                  |                  |
| ын<br><b>30</b>         | 01 à 99 s ou oFF                                | Définir le délai de temporisation du rétroéclairage de l'écran<br>LCD sur une valeur comprise entre 1 et 99 secondes (soit<br>1 minute et 39 secondes) ou sur Off. La valeur par défaut est de<br>30 secondes. | page 87          |
| ۶۶<br>dEFR              | dEFA                                            | Rétablir les paramètres d'usine du mesureur LCR.                                                                                                    | page 88          |

 Tableau 3-2
 Description des options du menu de configuration (suite)

## Options du menu de configuration

## Modification du comportement au démarrage

Vous pouvez modifier le comportement au démarrage de votre mesureur LCR pour les cycles d'alimentation suivants.

| Paramètre    | Plage                                                             | Paramètre par défaut    |
|--------------|-------------------------------------------------------------------|-------------------------|
| Pon-tYPE     | Ai, Z, L, C, R, ESR ou DCR                                        | Ai                      |
| Pon-FrEq     | 100 Hz, 120 Hz, 1 kHz, 10 kHz ou 100 kHz                          | 1 kHz                   |
| Pon-AUto (L) | <ul> <li>D, Q ou °θ</li> <li>Parallèle ou Série</li> </ul>        | – Q<br>– Série          |
| Pon-AUto (C) | <ul> <li>D, Q ou °<b>0</b></li> <li>Parallèle ou Série</li> </ul> | – D<br>– Série          |
| Pon-AUto (R) | <ul> <li>D, Q ou °θ</li> <li>Parallèle ou Série</li> </ul>        | – ° <b>θ</b><br>– Série |
| Pon-oSC      | FACt ou USEr                                                      | FACt                    |

### Modification du type de mesure au démarrage

Utilisez cet élément de configuration pour modifier le type de mesure initial du mesureur LCR. Vous pouvez définir le mesureur LCR pour qu'il démarre en

- mode Ai d'auto-identification,
- mesure d'impédance (Z),
- mesure d'inductance (L),
- mesure de capacité (C),
- mesure de résistance (R),
- mode de résistance série (ESR) ou
- mode résistance continu (DCR) pour U1733C uniquement

Le mesureur LCR démarre avec le type de mesure sélectionné pour les cycles à suivre.

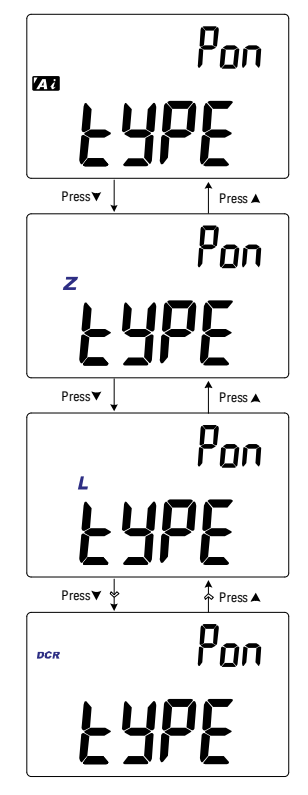

Figure 3-1 Modification du type de mesure au démarrage

### Modification de la fréquence de test au démarrage

Utilisez cet élément de configuration pour modifier la fréquence de test initiale du mesureur LCR. Vous pouvez définir le mesureur LCR de façon à démarrer sur une fréquence de test de 100 Hz à 100 kHz.

Le mesureur LCR démarre avec fréquence de test sélectionnée pour les cycles à suivre.

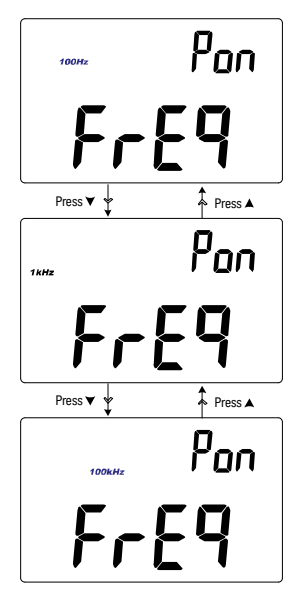

Figure 3-2 Modification de la fréquence de test au démarrage

## Modification du paramètre secondaire et du mode de mesure des mesures d'inductance (L) au démarrage.

Utilisez cet élément de configuration pour modifier le paramètre secondaire initial de la mesure d'inductance (**L**), le facteur de dissipation (**D**), le facteur de qualité (**Q**) ou l'angle de phase ( $\boldsymbol{\theta}$ ) et le mode de mesure, parallèle ou série.

La mesure d'inductance (**L**) commence avec le paramètre secondaire et le mode de mesure sélectionnés pour les cycles suivants.

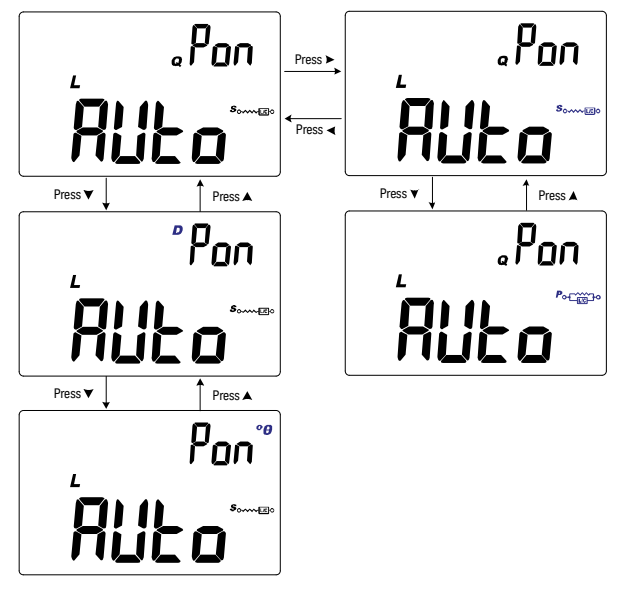

Figure 3-3 Modification du paramètre secondaire et du mode de mesure des mesures d'inductance (L) au démarrage.

## Modification du paramètre secondaire et du mode de mesure des mesures de capacité (C) au démarrage

Utilisez cet élément de configuration pour modifier le paramètre secondaire initial de la mesure de capacité (**C**), le facteur de dissipation (**D**), le facteur de qualité (**Q**) ou l'angle de phase ( $\boldsymbol{\theta}$ ) et le mode de mesure, parallèle ou série.

La mesure de capacité ( $\mathbf{C}$ ) commence avec le paramètre secondaire et le mode de mesure sélectionnés pour les cycles suivants.

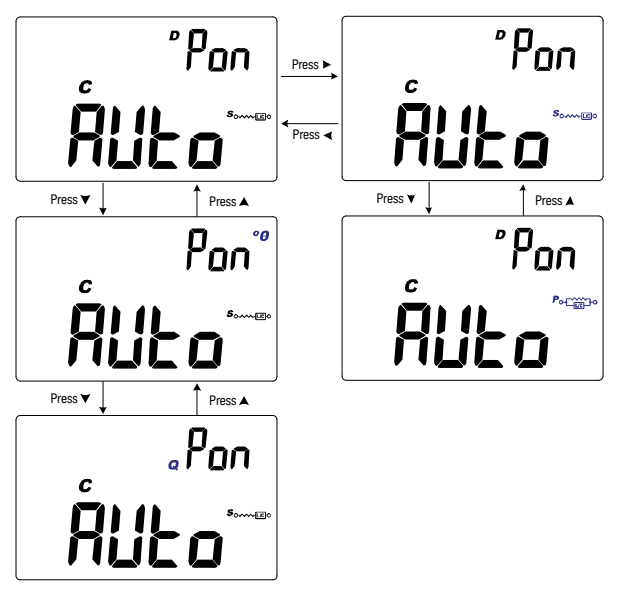

Figure 3-4Modification du paramètre secondaire et du mode de mesure<br/>des mesures de capacité (C) au démarrage

## Modification du paramètre secondaire et du mode de mesure des mesures de résistance (R) au démarrage

Utilisez cet élément de configuration pour modifier le paramètre secondaire initial de la mesure de résistance (**R**), le facteur de dissipation (**D**), le facteur de qualité (**Q**) ou l'angle de phase ( $\theta$ ) et le mode de mesure, parallèle ou série.

La mesure de résistance ( $\mathbf{R}$ ) commence avec le paramètre secondaire et le mode de mesure sélectionnés pour les cycles suivants.

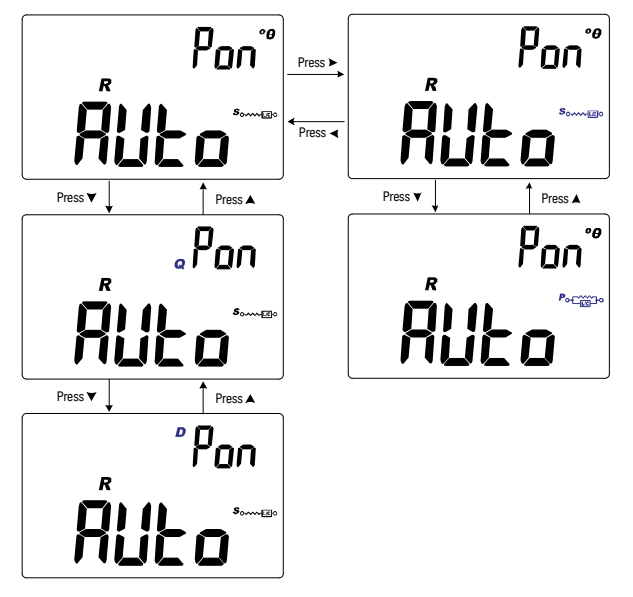

Figure 3-5 Modification du paramètre secondaire et du mode de mesure des mesures de résistance (R) au démarrage

## Modification de l'étalonnage en circuit ouvert et en court-circuit au démarrage

Utilisez cet élément de menu de configuration pour définir l'étalonnage en circuit ouvert et en court-circuit initial du mesureur avec les paramètres d'usine (**FACt**) ou définis par l'utilisateur (**USEr**).

Le mesureur LCR démarrera avec l'étalonnage en circuit ouvert et en court-circuit sélectionné pour les cycles à suivre.

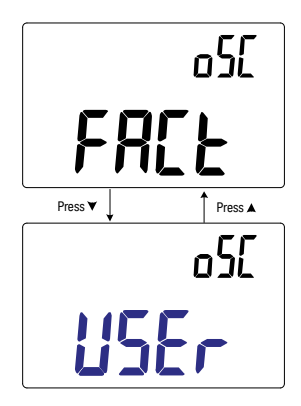

Figure 3-6 Modification de l'étalonnage en circuit ouvert et en court-circuit au démarrage

Modification de la condition d'angle de phase de la fonction Ai

Ce paramètre est utilisé avec la fonction *Ai* (page 42). La fonction *Ai* permet d'identifier automatiquement les mesures L, C et R selon l'angle de l'impédance détectée dans l'appareil testé.

Utilisez cet élément de configuration pour modifier l'angle de phase par défaut de la fonction *Ai*, entre 5° and 45°.

| Paramètre | Plage     | Paramètre par défaut |
|-----------|-----------|----------------------|
| Ai        | (5 à 45)° | 10°                  |

Tableau 3-3 présente la corrélation entre l'angle de phase détecté et les mesures L, C et R sélectionnées.

#### Tableau 3-3 Règles d'auto-identification de l'angle de phase

| Angle de phase <sup>[1]</sup> | Affichage principal | Affichage secondaire |
|-------------------------------|---------------------|----------------------|
| $-$ Set $< \theta < +$ Set    | R                   | θ                    |
| $\theta \ge +$ Set            | L                   | Q                    |
| $\theta \leq -Set$            | С                   | D                    |

[1] Lorsque **±Set** est l'angle de phase sélectionné.

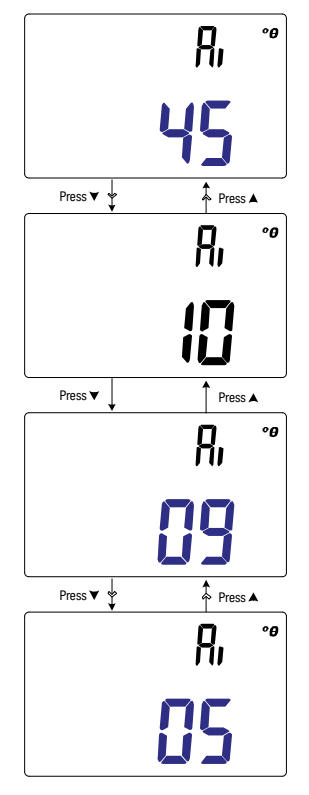

Figure 3-7 Modification de la condition d'angle de phase de la fonction *Ai* 

## Modification de la catégorie et du jeu au démarrage

Ce paramètre est utilisé avec la fonction de comparaison de limite (page 58). Il existe 32 jeux de limites (16 définis par défaut et 16 définissables par l'utilisateur).

Utilisez cet élément de configuration pour modifier la catégorie (usine ou utilisateur) et le jeu par défaut (1 à 16) pour les démarrage suivants.

| Paramètre | Plage                                                   | Paramètre par défaut |
|-----------|---------------------------------------------------------|----------------------|
| Pon       | – Usine (Ft01 à Ft16) ou<br>– Utilisateur (Ur01 à Ur16) | Ft01                 |

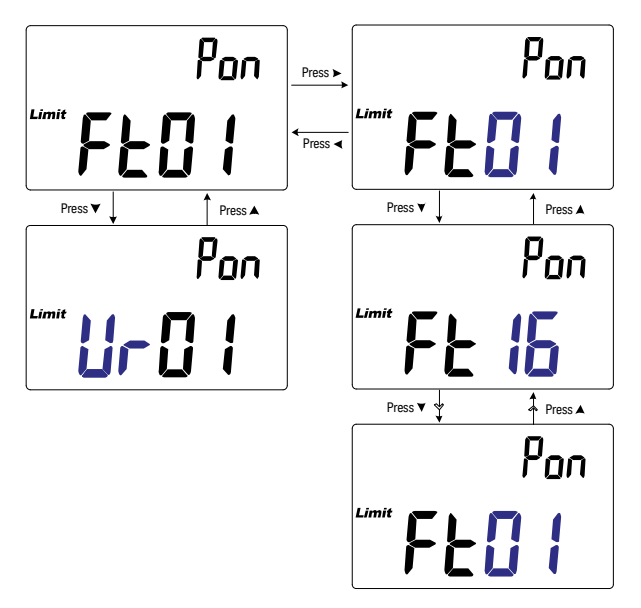

Figure 3-8 Modification de la catégorie et du jeu au démarrage

## Modification des valeurs de limite utilisateur haute/basse

Ce paramètre est utilisé avec la fonction de comparaison de limite (page 58). Il existe 16 jeux de variables utilisateur.

Utilisez cet élément de configuration pour modifier les limites maxi et mini de chaque jeu de variables utilisateur.

# REMARQUE La limite inférieure peut être définie sur 0 ou en-dessous ou sur la limite supérieure et la limite supérieure peut être définie entre la limite inférieure et le nombre maximal d'affichage (19999).

| Paramètre                       | Plage     | Paramètre par défaut              |
|---------------------------------|-----------|-----------------------------------|
| – H(01 à 16) ou<br>– L(01 à 16) | 0 à 19999 | Reportez-vous à la<br>Tableau 3-4 |

Le Tableau 3-4 présente les valeurs limite par défaut de chaque ensemble.

| Tableau 3-4 | Valeurs par défaut de limite utilisateur haute/basse |
|-------------|------------------------------------------------------|
|-------------|------------------------------------------------------|

| Jeu | Limite maxi (H) | Limite mini (L) |
|-----|-----------------|-----------------|
| U01 | 1000            | 900             |
| U02 | 1200            | 1080            |
| U03 | 1500            | 1350            |
| U04 | 1800            | 1620            |
| U05 | 2200            | 1980            |
| U06 | 2700            | 2430            |
| U07 | 3300            | 2970            |
| U08 | 3900            | 3510            |
| U09 | 4700            | 4230            |
| U10 | 5600            | 5040            |

| Jeu | Limite maxi (H) | Limite mini (L) |
|-----|-----------------|-----------------|
| U11 | 6800            | 6120            |
| U12 | 8200            | 7380            |
| U13 | 10000           | 9000            |
| U14 | 12000           | 10800           |
| U15 | 15000           | 13500           |
| U16 | 18000           | 16200           |

 Tableau 3-4
 Valeurs par défaut de limite utilisateur haute/basse (suite)

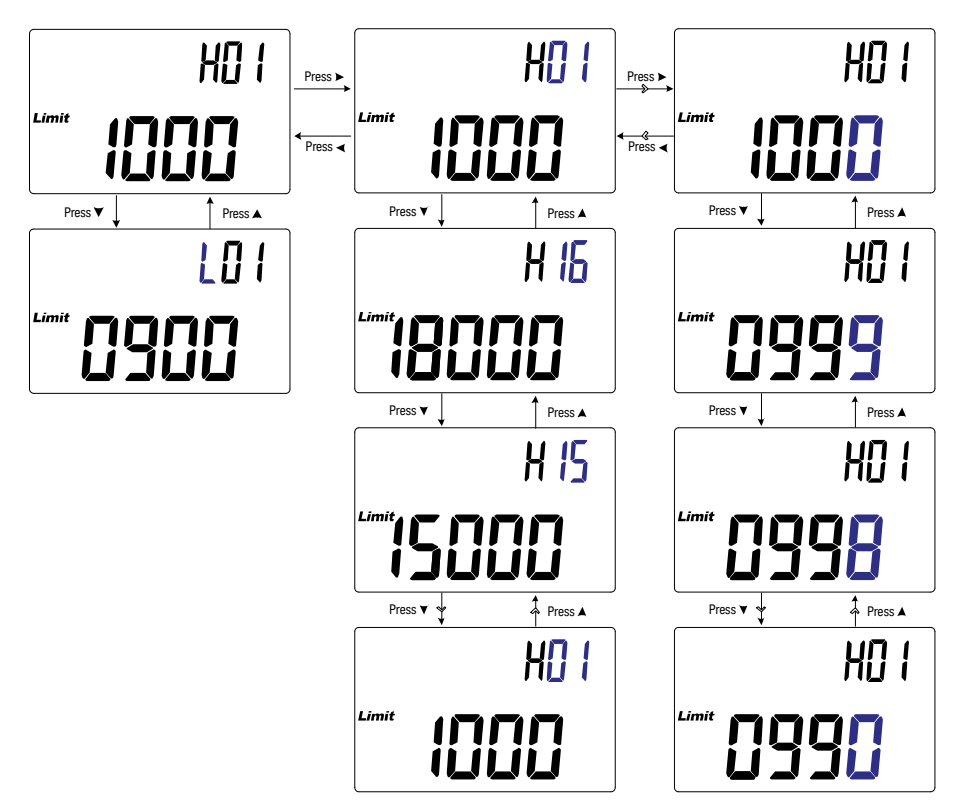

Figure 3-9

Modification des valeurs de limite utilisateur haute/basse

## Modification du débit de données (en bauds)

Ce paramètre est utilisé avec le lien de communication infrarouge et le logiciel Keysight GUI Data Logger software pour contrôler votre mesureur LCR à distance (page 26).

Utilisez cet élément de configuration pour modifier le débit de la communication à distance avec le PC.

| Paramètre | Plage                        | Paramètre par défaut |
|-----------|------------------------------|----------------------|
| bPS       | (9600 ou 19200) bits/seconde | 9600 bits/seconde    |

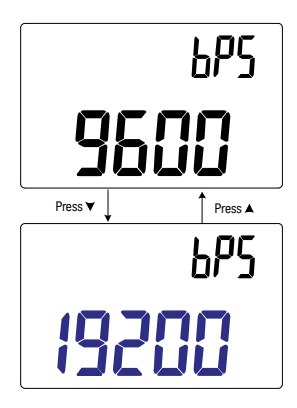

Figure 3-10 Modification du débit de données (en bauds)

## Modification du contrôle de parité

Ce paramètre est utilisé avec le lien de communication infrarouge et le logiciel Keysight GUI Data Logger software pour contrôler votre mesureur LCR à distance (page 26).

Utilisez cet élément de configuration pour modifier le contrôle de parité de la communication à distance avec le PC.

| Paramètre | Plage           | Paramètre par défaut |
|-----------|-----------------|----------------------|
| PAr       | nonE, En ou odd | nonE                 |

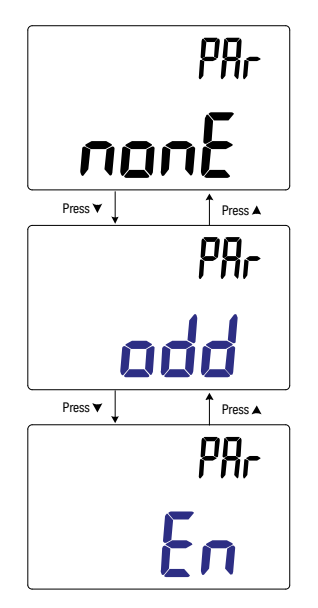

Figure 3-11 Modification du contrôle de parité

## Modification des bits de données

Ce paramètre est utilisé avec le lien de communication infrarouge et le logiciel Keysight GUI Data Logger software pour contrôler votre mesureur LCR à distance (page 26).

Utilisez cet élément de configuration pour modifier le nombre de bits de données de la communication à distance avec le PC. Le nombre de bits d'arrêt est toujours 1. Cette valeur n'est pas modifiable.

| Paramètre | Plage            | Paramètre par défaut |
|-----------|------------------|----------------------|
| dAt       | 7 bits ou 8 bits | 8 bits               |

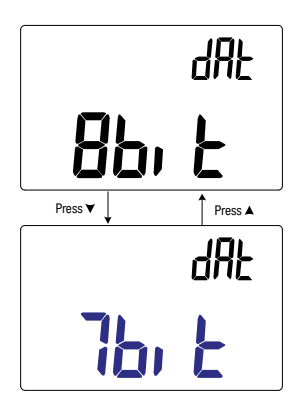

Figure 3-12 Modification des bits de données

## Modification de la fréquence du signal sonore

La sonnerie du mesureur LCR alerte l'utilisateur en présence de nouvelles valeurs pour des enregistrements statiques, des valeurs détectées hors de la tolérance ou des limites définies, ainsi que lors d'opérations non conformes sur le clavier.

Utilisez cet élément de configuration pour modifier la fréquence de déclenchement de la sonnerie.

| Paramètre | Plage                                        | Paramètre par défaut |
|-----------|----------------------------------------------|----------------------|
| bEP       | 2000 Hz, 3000 Hz, 4000 Hz ou oFF (désactivé) | 4000 Hz              |

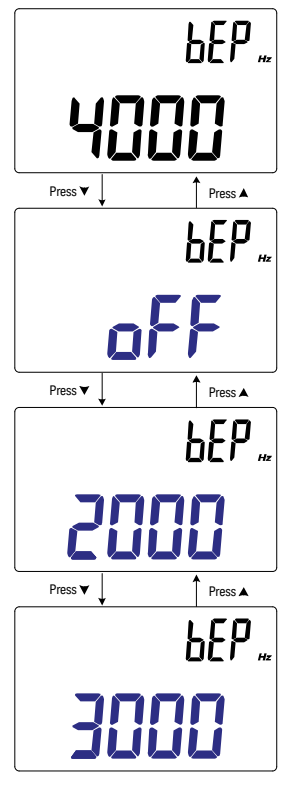

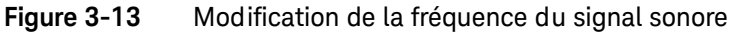

## Verrouillage des touches

Utilisez cet élément de configuration pour verrouiller les touches de votre mesureur LCR. S'il est activé, les touches sont verrouillées une fois que vous quittez le menu de configuration.

Déverrouillez de nouveau les boutons en entrant dans le menu configuration dans les options de démarrage (page 27).

| Paramètre | Plage     | Paramètre par défaut |
|-----------|-----------|----------------------|
| LPb       | on ou oFF | oFF                  |

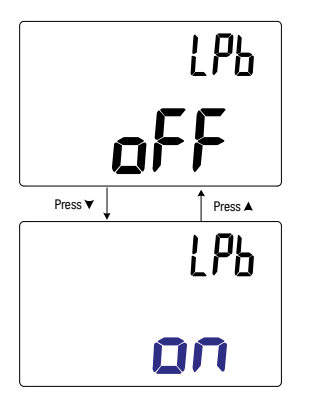

Figure 3-14 Verrouillage des touches

Modification des délais de temporisation du rétroéclairage et de l'extinction automatique

Les fonctions d'extinction automatique (voir page 22) et de rétroéclairage (voir page page 23) du mesureur LCR sont réglées par un minuteur.

| Paramètre | Plage                      | Paramètre par défaut |
|-----------|----------------------------|----------------------|
| APo       | (01 to 99) minutes ou oFF  | 05 minutes           |
| bLt       | (01 to 99) secondes ou oFF | 30 secondes          |

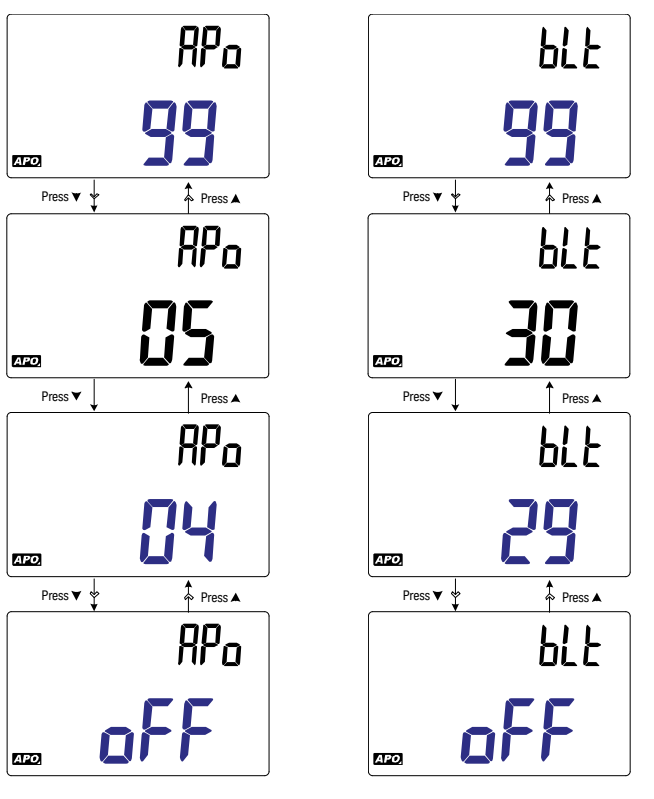

Figure 3-15 Modification des délais de temporisation du rétroéclairage et de l'extinction automatique
## Réinitialisation des éléments de configuration

Les éléments de configuration peuvent reprendre leur valeur par défaut via cette option.

Appuyez sur [height pour effectuer la réinitialisation. Le mesureur LCR sonne une fois, quitte le menu de configuration et revient en mode de fonctionnement normal.

| Paramètre | Plage | Paramètre par défaut |
|-----------|-------|----------------------|
| rSt       | dEFA  | dEFA                 |

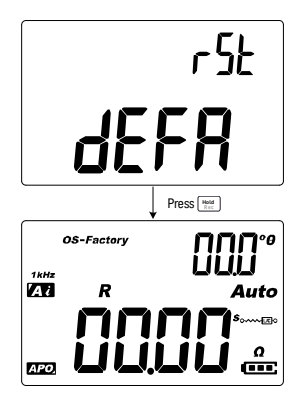

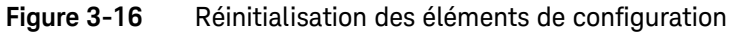

Keysight U1731C/U1732C/U1733C Mesureur LCR portable Guide d'utilisation

4

## Caractéristiques et spécifications

Pour les caractéristiques et spécifications du Mesureur LCR portable U1731C/ U1732C/U1733C, référez-vous à la fiche de données à l'adresse http://literature.cdn.keysight.com/litweb/pdf/5990-7778EN.pdf.

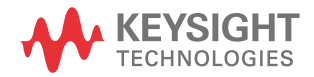

4 Caractéristiques et spécifications

CETTE PAGE EST BLANCHE INTENTIONNELLEMENT.

Ces informations peuvent faire l'objet de modifications sans préavis. Référez-vous toujours à la version anglaise disponible sur le site Web de Keysight pour obtenir la dernière mise à jour.

© Keysight Technologies 2011-2017 Édition 7, 1 juillet 2017

Imprimé en Malaisie

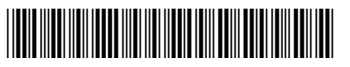

U1731-90080 www.keysight.com

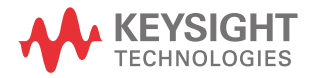